## CalSAWS | Usability Testing – Round 2 Results Report

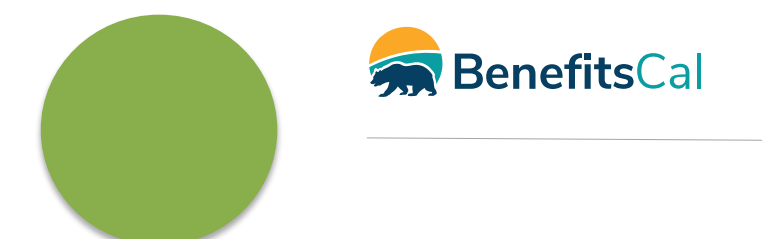

January 7, 2021

# The experience of witnessing people's reactions firsthand alters the conversation from "what I think" to "what customers think."

- Hoa Loranger, Nielsen Norman Group

During usability testing, we spoke with customers and CBO/FBOs. **They talked while we listened and observed.** This report summarizes what we learned during our first round of usability testing, and how it benefits the users of BenefitsCal.

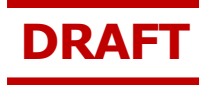

## Table of Contents

Executive Summary What scenarios did we test?

7

(10)

(12)

(18)

Who did we talk to?

What did we learn?

What we need to address

## Executive Summary

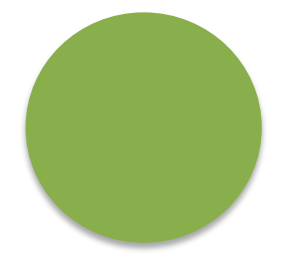

## Executive Summary

Usability testing is a user-centered design technique utilized to gather user input on design concepts.

To confirm the usability of design concepts for BenefitsCal, the team conducted a series of evaluative research activities.

Customers and CBO/FBO assisters and managers were invited to test high-impact flows. They took control of the mobile wireframe prototypes; navigating the prototype on their own, while sharing their thoughts. We observed how they interacted with the designs and formulated recommendations for design improvements or adjustments.

This research was conducted as the second round of usability testing during the General Systems Design phase. Further usability testing will continue throughout the upcoming project phases.

This report includes a summary of what we learned, key success areas, and areas of improvement.

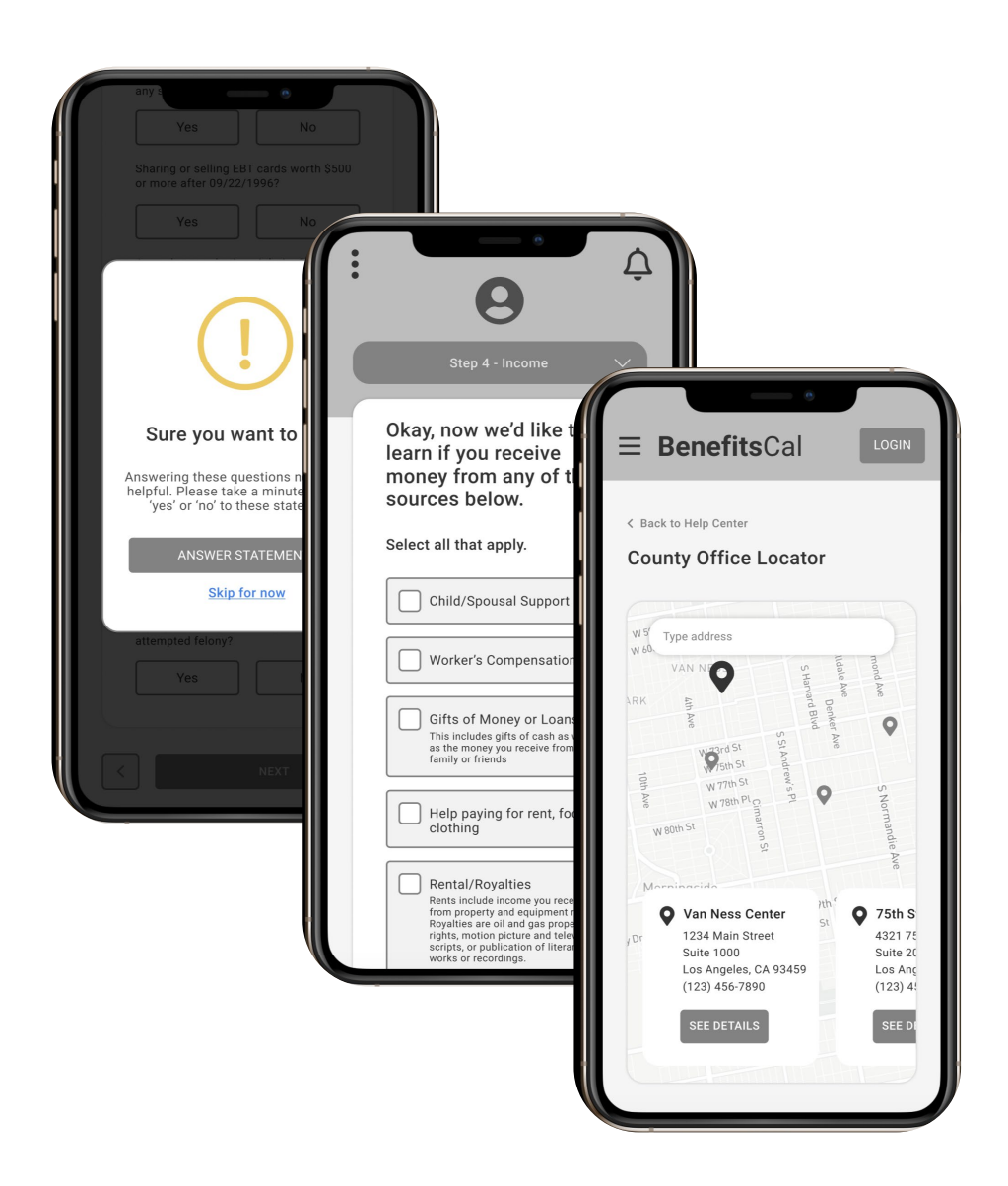

## Usability Results Report: Round 2

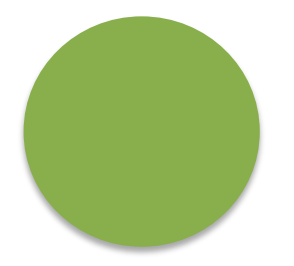

## What scenarios did we test?

## Scenarios

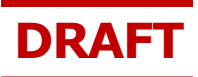

The scenarios that were chosen for this round were based on the following criteria:

- Focus on high touch, high frequency processes
- Break up flows into bite-sized chunks to avoid participant fatigue
- Keep testing durations to about 1 hour to be respectful of participant's time
- Use experience from existing systems and prior usability testing to inform areas where we have seen the most customer confusion or struggle
- Gather feedback from customers on design concepts or hypotheses, such as one question per screen vs. many, or mobile design vs. desktop

## Scenario Breakdown

#### We conducted tests based on roles (customer and CBO/FBO) through the following scenarios.

| CUSTOMER SCENARIOS             |                                                                                                    |  |
|--------------------------------|----------------------------------------------------------------------------------------------------|--|
| Questionnaire                  | Capture demographic data including county, age,<br>education, benefits received, comfort with<br>technology, and experience using the website. |  |
| Dashboard Find Local<br>Office | Find a local county office.                                                                                                    |  |
| Log In                         | Login to an account and send verification codes.                                                                                               |  |
| Link to a Case                 | Link a case that was previously done outside the website.                                                                                      |  |
| View Case Details              | View details on the user's case.                                                                                                    |  |
| View Program Details           | View details on the user's enrolled programs.                                                                                                  |  |
| View EBT Transactions          | View details on transactions on EBT card.                                                                                                    |  |
| Perform Recertifications       | Complete information related to People, Income, and Expenses for a recertification.                                                            |  |

#### **CBO/FBO SCENARIOS** Capture demographic data including county, age, Questionnaire education, organization size, comfort with technology, and experience using the website. **Dashboard Overview** View CBO dashboard to navigate to other parts of the application. **View Not Submitted** Continue a previously started application that has **Applications** not been submitted. **View Application Details** View information about application details. **View Your Reports** View reports on the status of the CBO's applications. **Disable John Smith's** Disable an account of staff in their organization Account\* **View Jane Smith Not** Continue an application previously started by staff Submitted\* in their organization that has not been submitted. Apply for Benefits Part 1 Assist a customer to complete income questions while applying for benefits. Apply for Benefits Part 2 Assist a customer to complete expense questions while applying for benefits.

\*Scenario was only presented if participant was a CBO Manager/Supervisor

DRAFT

Zoom

## Who did we talk to?

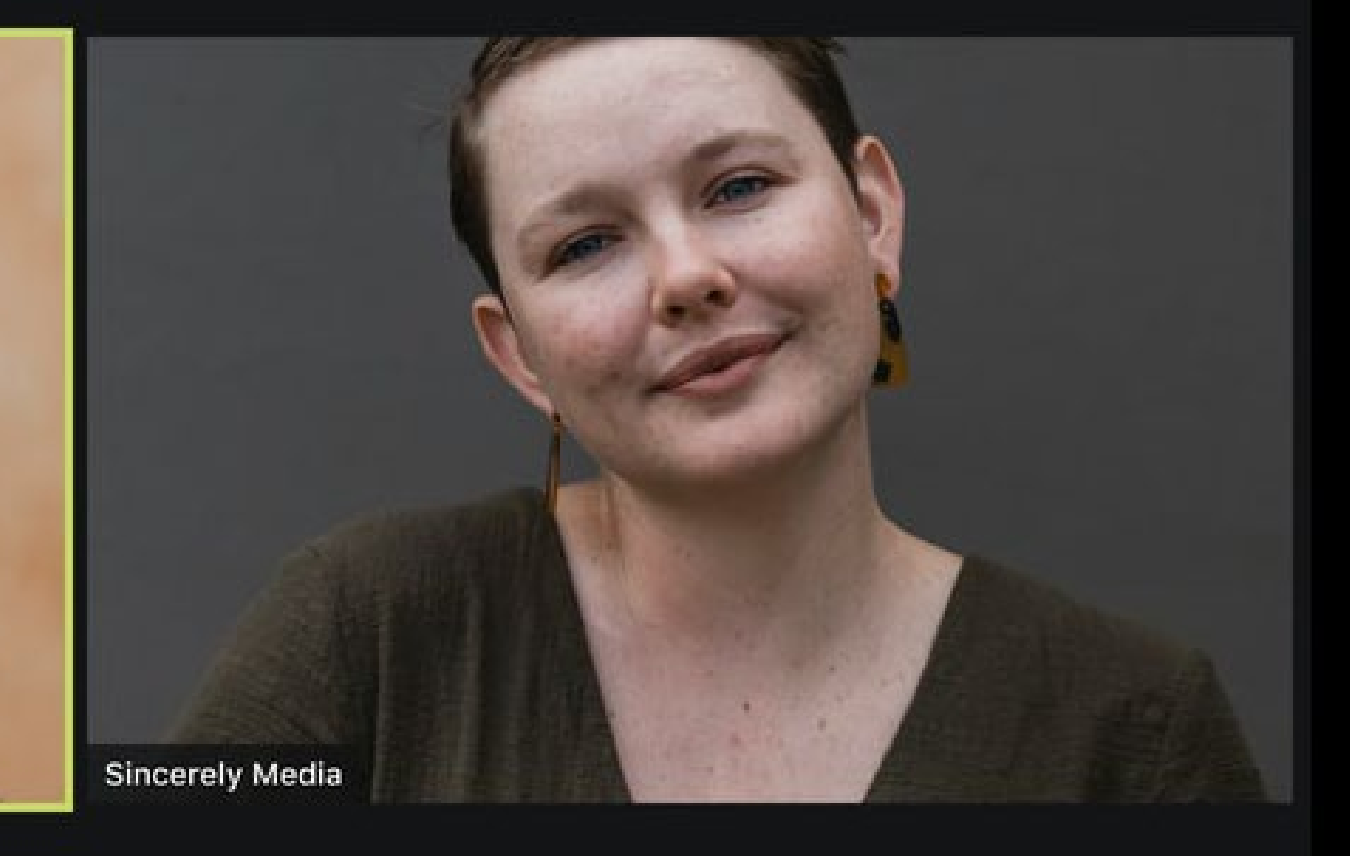

CalSAWS | BenefitsCal

Christia

## Participants

## DRAFT

#### We conducted 14 one-on-one interviews for usability testing with users.

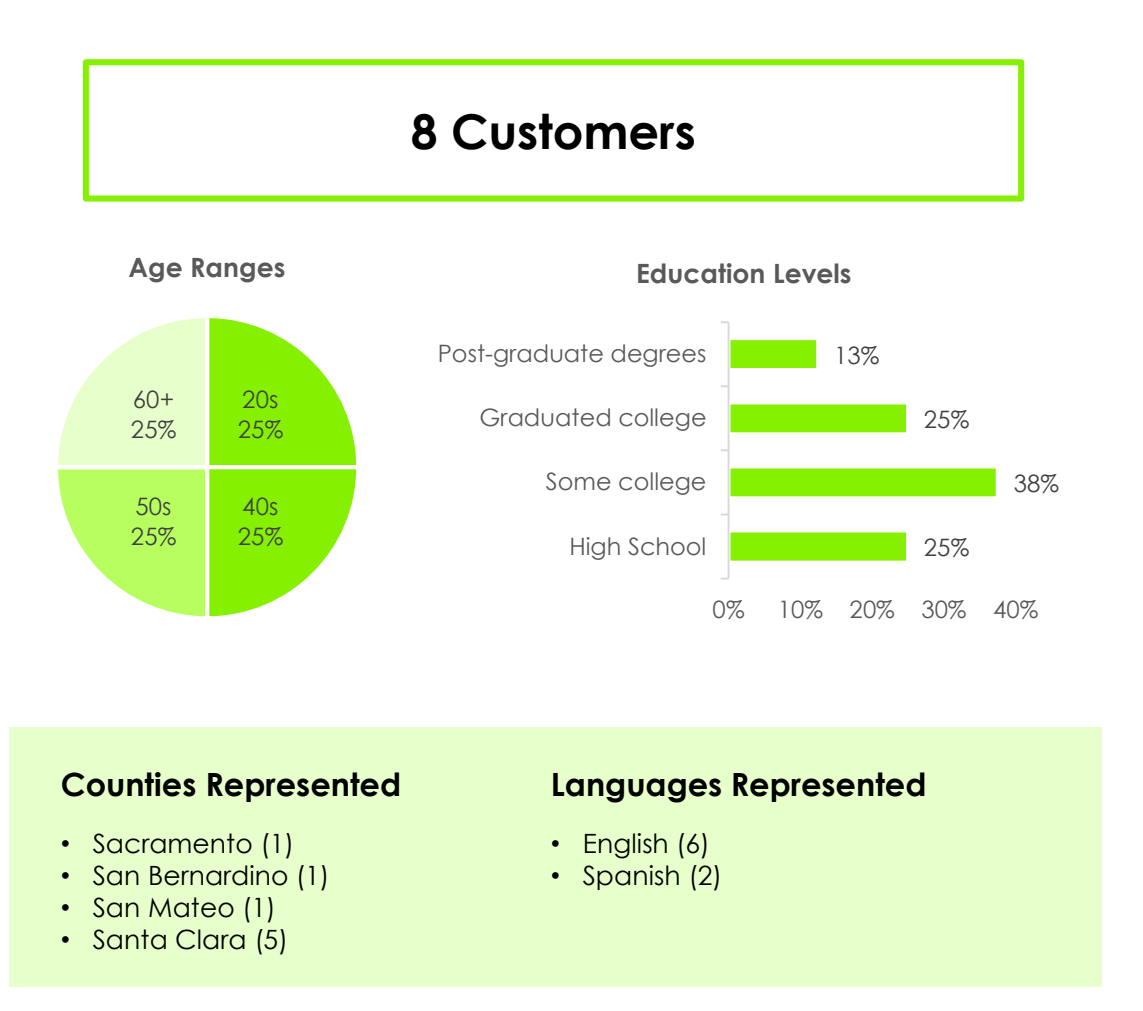

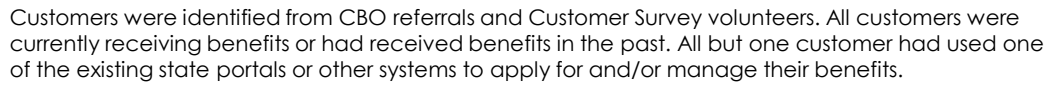

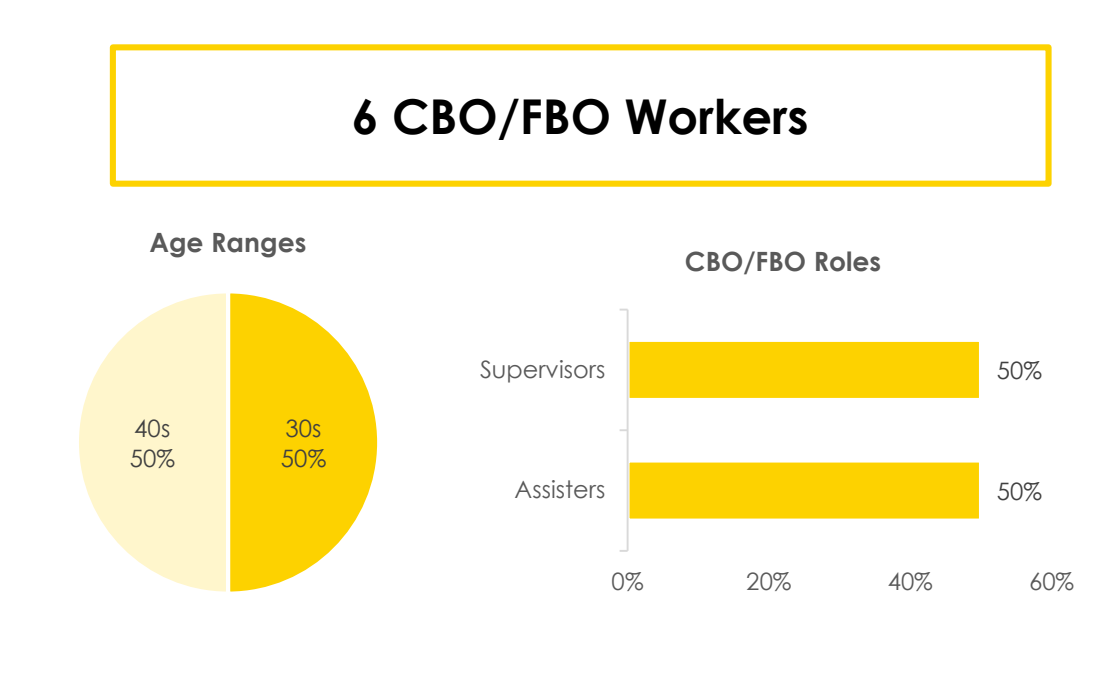

#### **Counties Represented**

• San Mateo (1)

- Santa Clara (3)
- San Diego (2)

CBO/FBOs were identified from volunteers within Santa Clara County and Catholic Charities. Most CBO/FBOs used one of the existing SAWS portals or other systems to apply for and/or manage their benefits. Assisters and Supervisors were shown different screens, as Supervisors were shown screens to manage the organization.

## What did we learn?

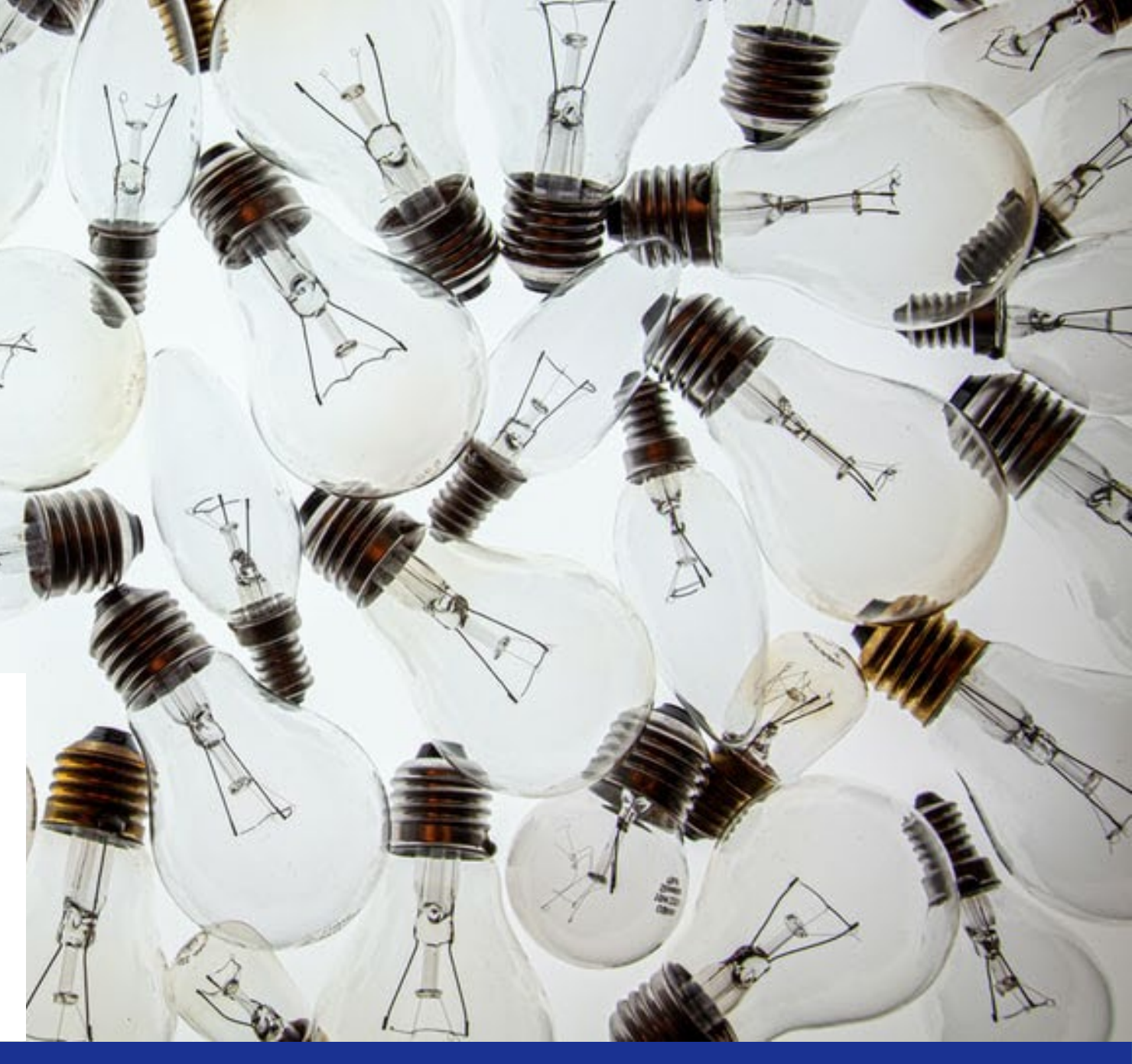

## **Customer Usability Test Results**

Customers were evaluated while completing tasks.

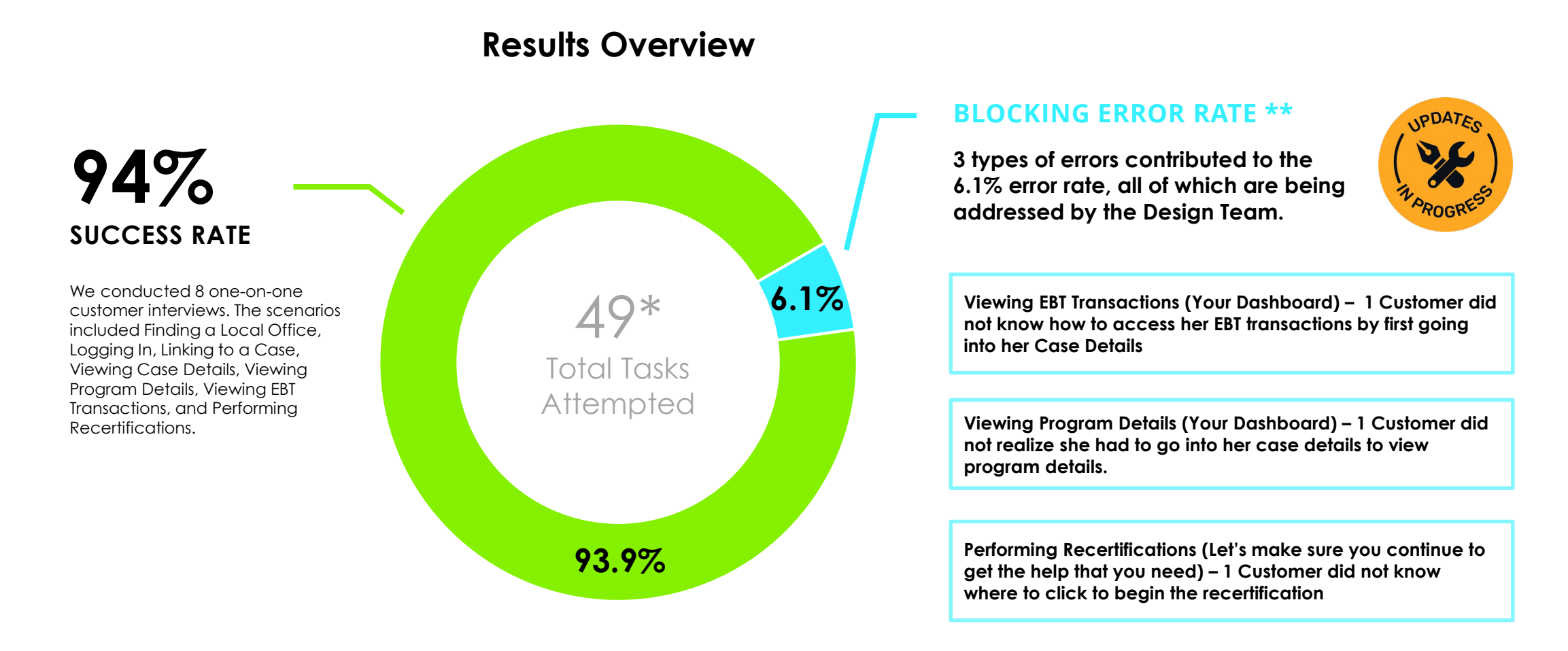

\* Due to a lack of knowledge in English, one customer was asked for feedback rather than to complete tasks.

\*\* When an error was made on any part of a task, the entire task was coded as unsuccessful. Error rate = Number of tasks with an error / Total number of tasks tested.

DRAFT

## Highlights for Success – Customer

#### Below is a summary of some of what's working for customers.

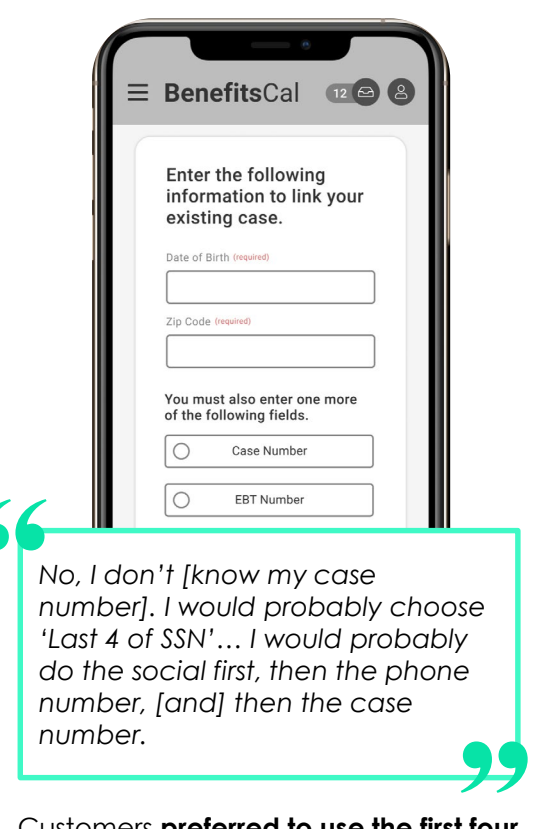

Using SSN

#### Customers preferred to use the first four digits of their Social Security Number

rather than use their case number to link a case to an account. Still, they **liked the different options** they could use to link a case.

#### Caseworker Contact Info

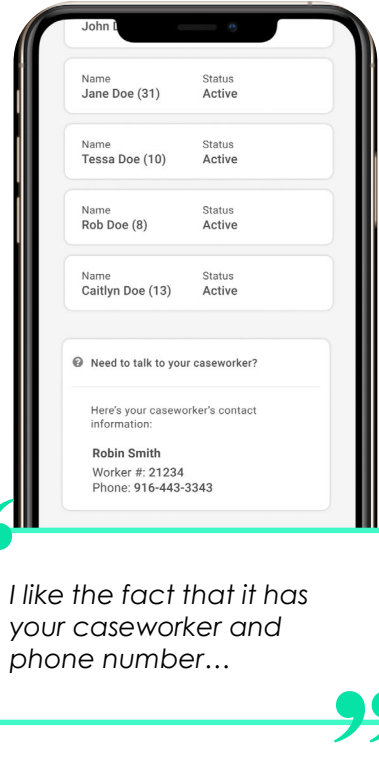

Customers liked that **caseworker contact information was available to them**, as they had difficulties contacting their caseworkers in the past.

#### Warning Screens

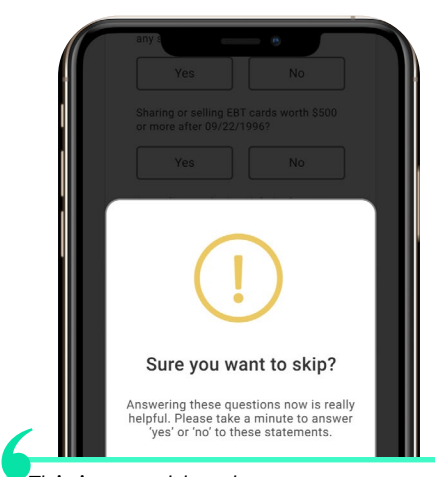

This is good too because sometimes when I see screens like this I'll be like, 'Hmm maybe there is something I should go back and answer,' so I think it is good if you want to skip through it but it's also that reminder just in case you want to go back and double check something.

The pop-up warning screens that alerted customers that they were skipping sections on their recertifications was welcomed as it gave customers time to consider whether they wanted to leave information blank.

#### **County Office Locator**

DRAFT

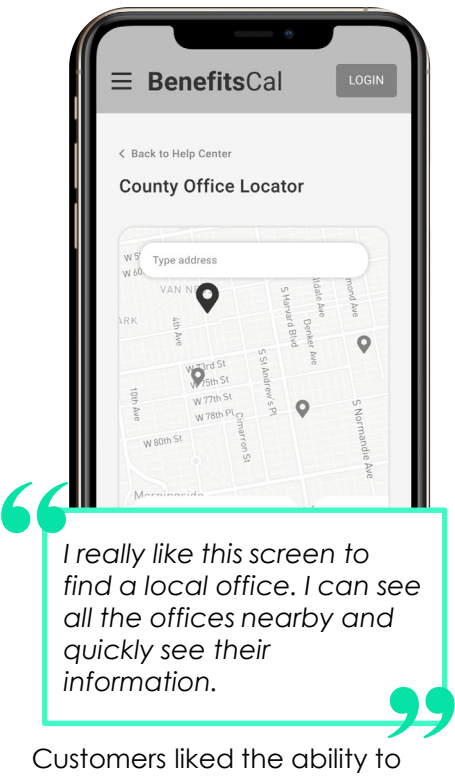

Customers liked the ability to search and find the closest county offices to them. They also liked how the county office locations were displayed on a map.

## Highlights for Success – Customer (Continued)

Below is a summary of some of what's working for customers.

#### **Color Contrast**

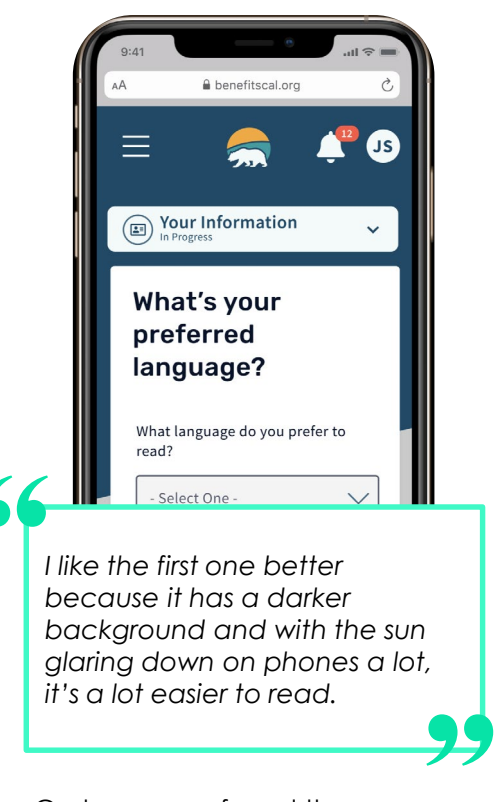

Customers preferred the screen visual designs with **darker contrasted backgrounds**, since it was **easier to read**.

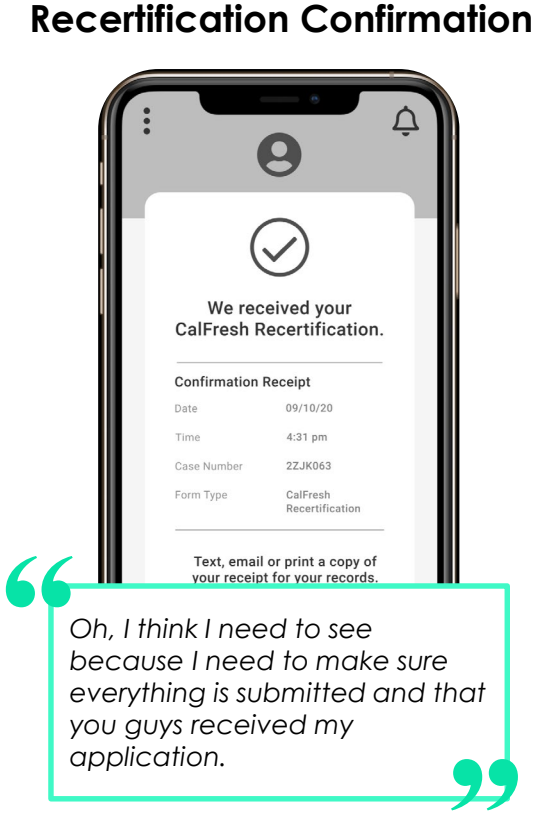

**Confirmation receipt** for submitting a recertification was **given positive feedback**.

#### **Case Details**

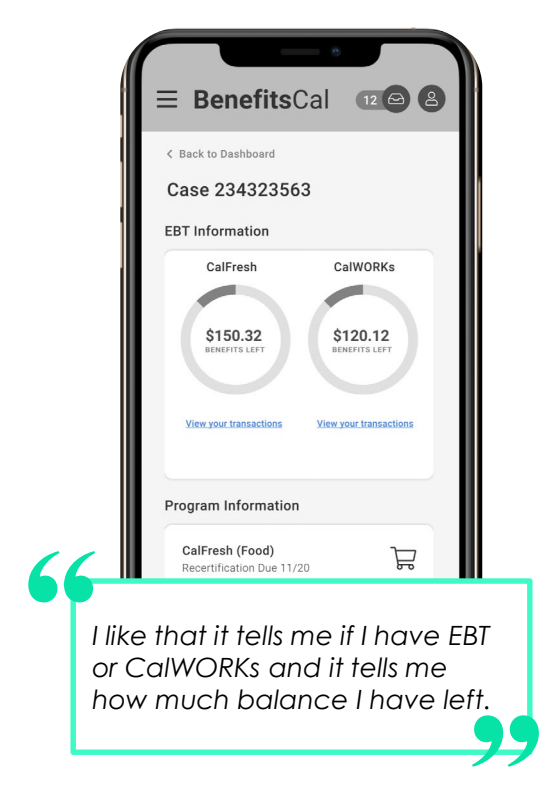

Customers liked **the ease of viewing** their case details and **several key features**, including the ability to see benefits amounts, download benefits verifications, and access to complete their recertifications. DRAFT

## **CBO/FBO Usability Test Results**

CBO/FBO assisters and managers were evaluated while completing tasks.

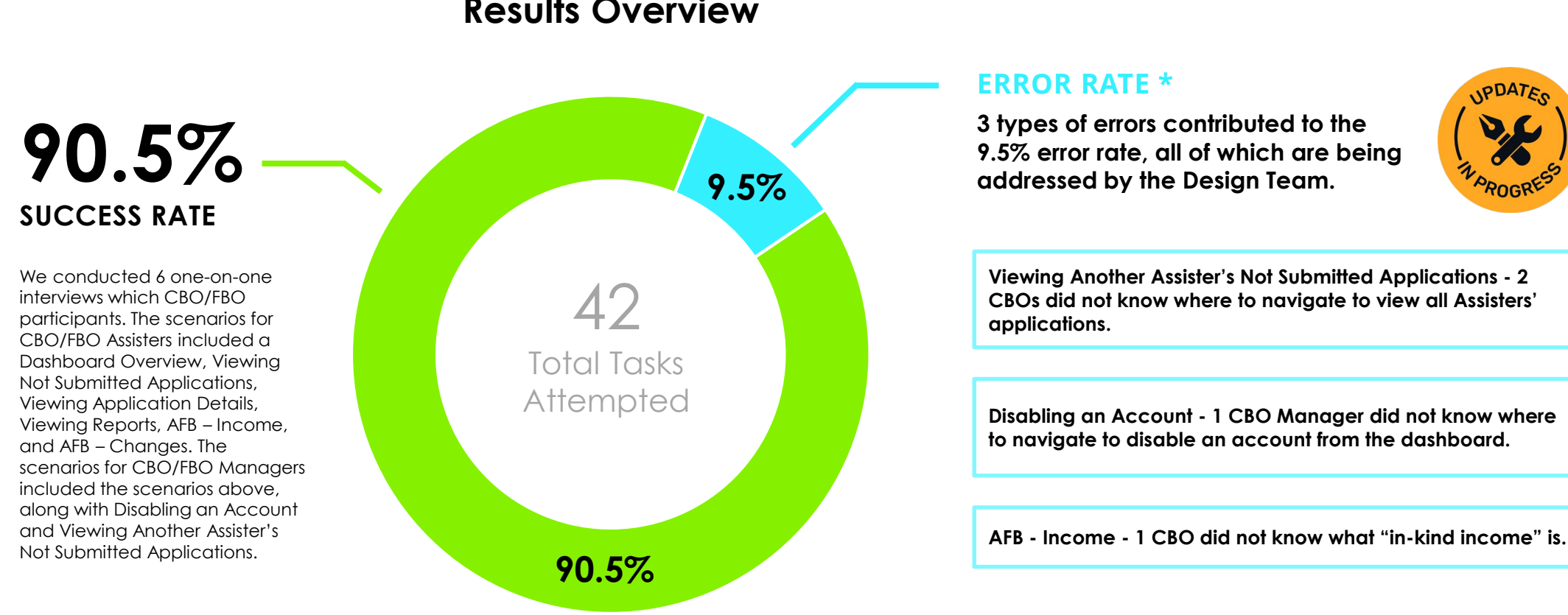

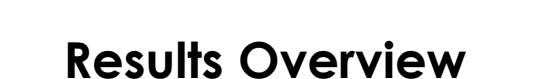

\* When an error was made on any part of a task, the entire task was coded as unsuccessful. Error rate = Number of tasks with an error / Total number of tasks tested.

DRAFT

## Highlights for Success – CBO/FBO

#### Below is a summary of some of what's working for customers.

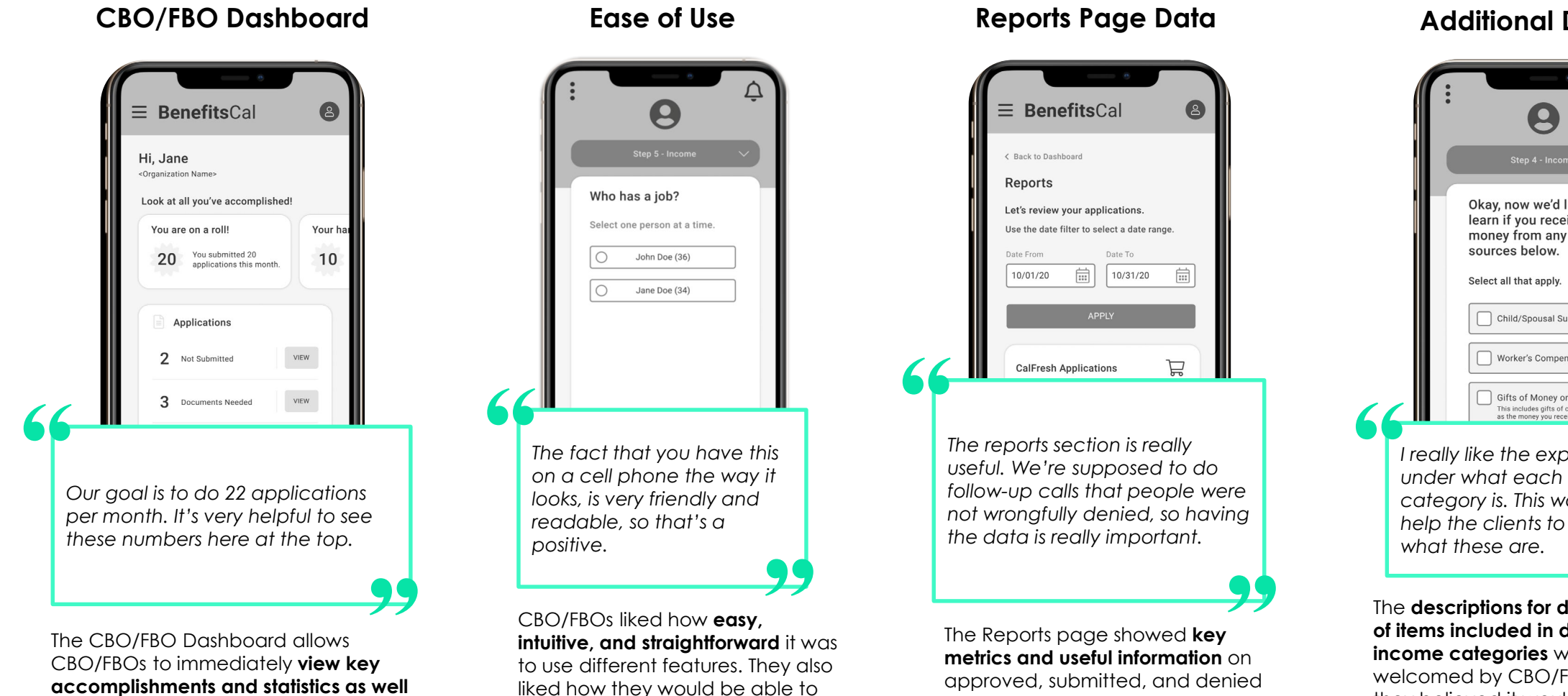

access the websites on their

phones.

as complete important action items,

which excited participants.

applications that CBO/FBOs could use to track towards goals.

#### **Additional Details**

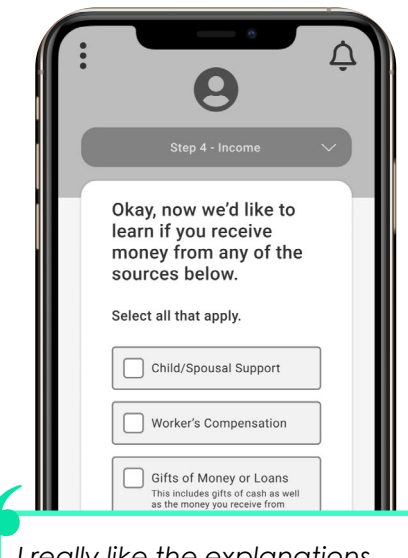

I really like the explanations under what each income category is. This would really help the clients to understand

The descriptions for different types of items included in different income categories were welcomed by CBO/FBOs since they believed it would be helpful for Assisters and Customers alike.

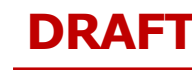

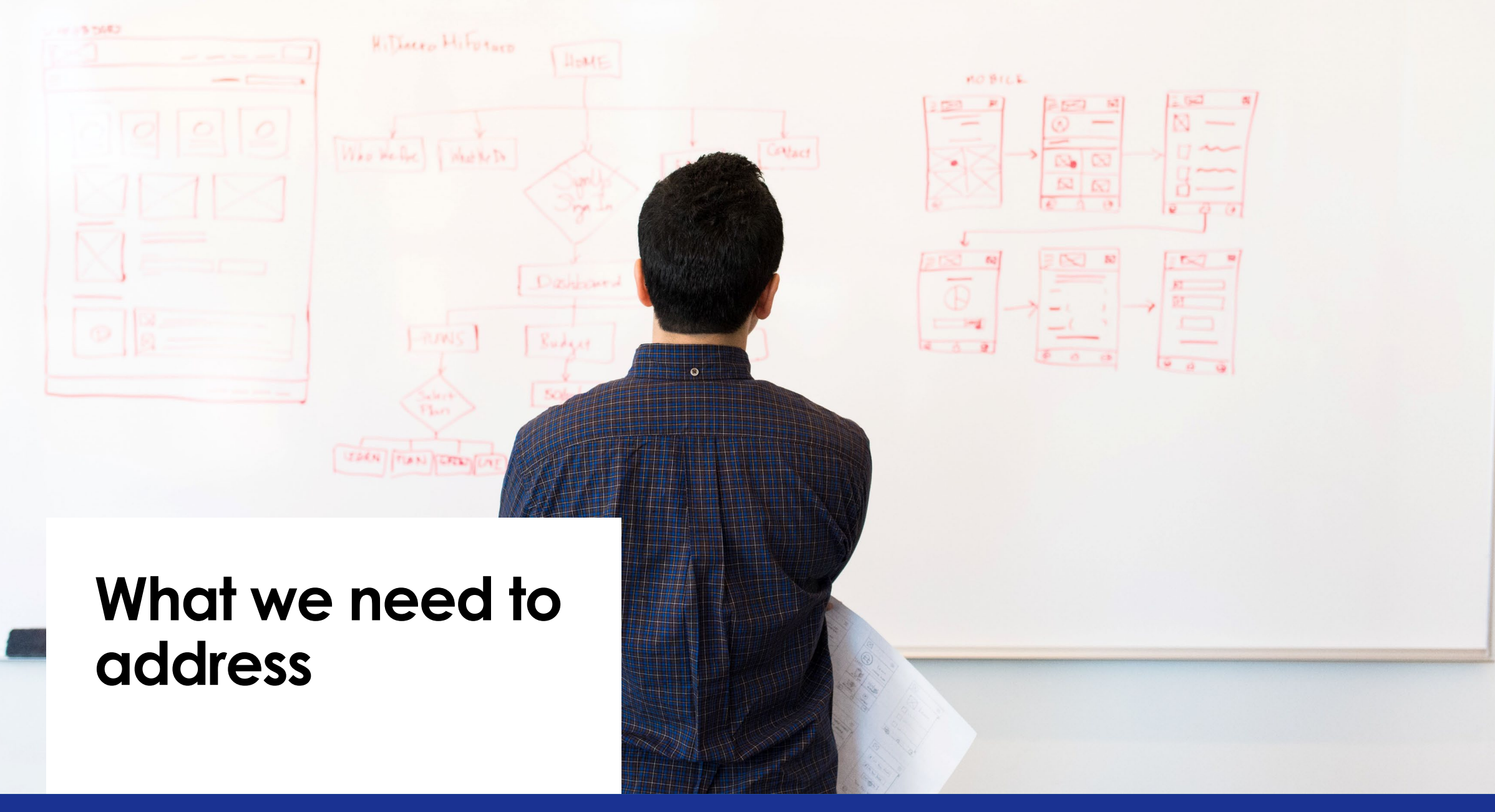

## Heard it from the Lab

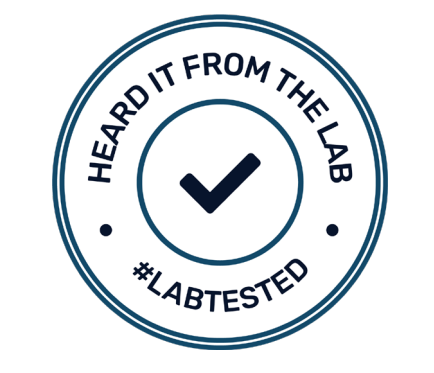

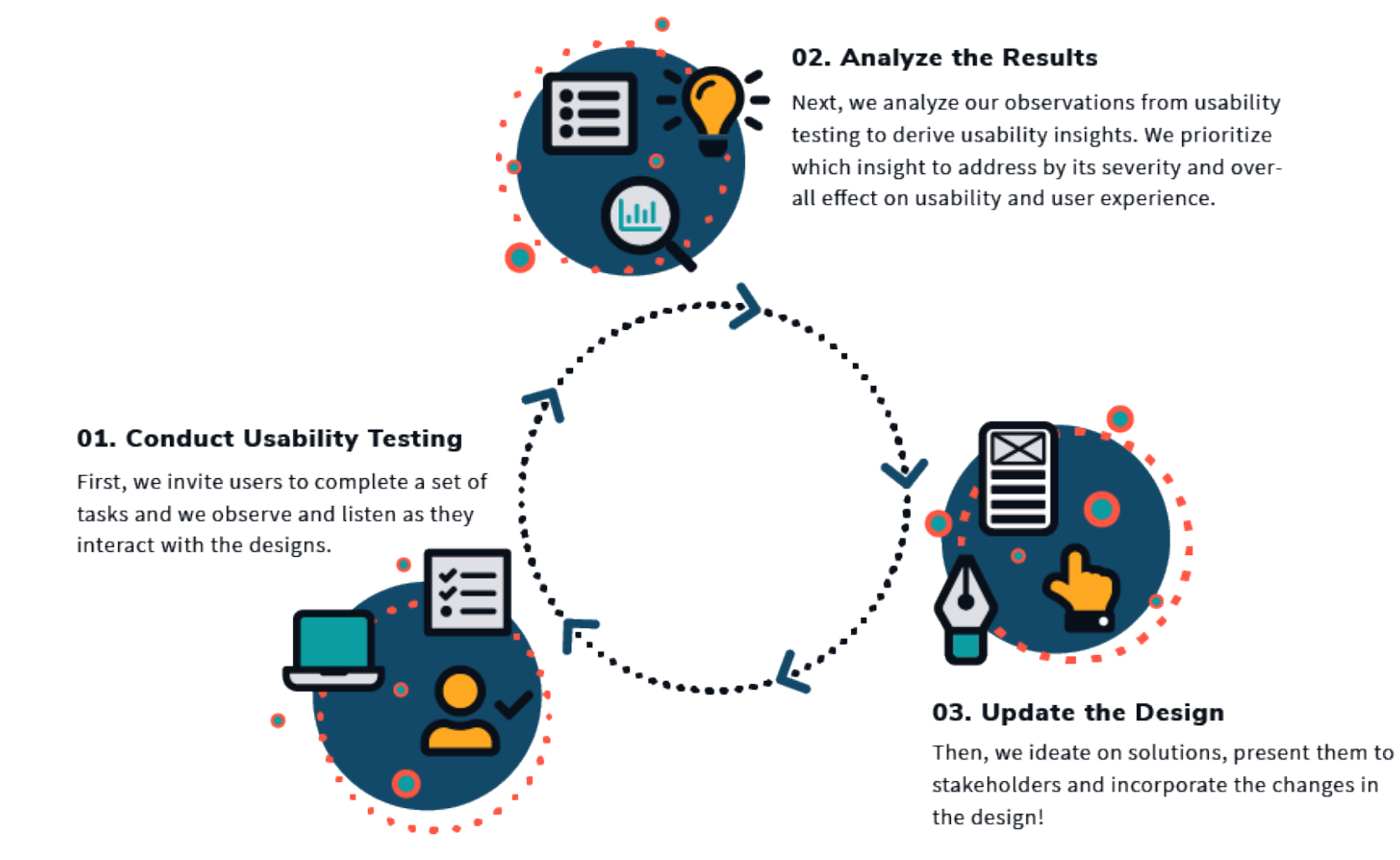

## Insights Prioritization Criteria: Severity

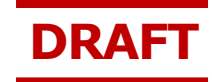

## We prioritize which insights to address by their **severity**\* and overall impact on usability and the user experience.

| Severe      | Major usability problem. User cannot figure out how to complete the task without help. These are prioritized to address.                                                                                                    |
|-------------|----------------------------------------------------------------------------------------------------|
| Moderate    | Minor usability problem. User can still figure out how to complete the task after trial-and-error or some minor help.<br>These should be addressed as it can block certain users from completing a task.                                                       |
| Cosmetic    | This is a cosmetic problem only. User can still perform the task at hand, but the design could be more intuitive and UX can be improved if addressed.                                                                                                    |
| Noncritical | This is not a usability problem and the user completed the task. Could be a script/moderator error, a technical<br>issue (Zoom, internet connection, etc.), a positive comment or a recommendation that cannot be addressed for<br>policy/requirement reasons. |

\*Severity: User's ability to complete a task during usability testing. Blockers could include a copy issue (not understanding the text on screen) a functional/interaction issue or a design issue.

## Suggested Improvements to Customer Dashboard

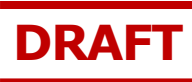

## Screens

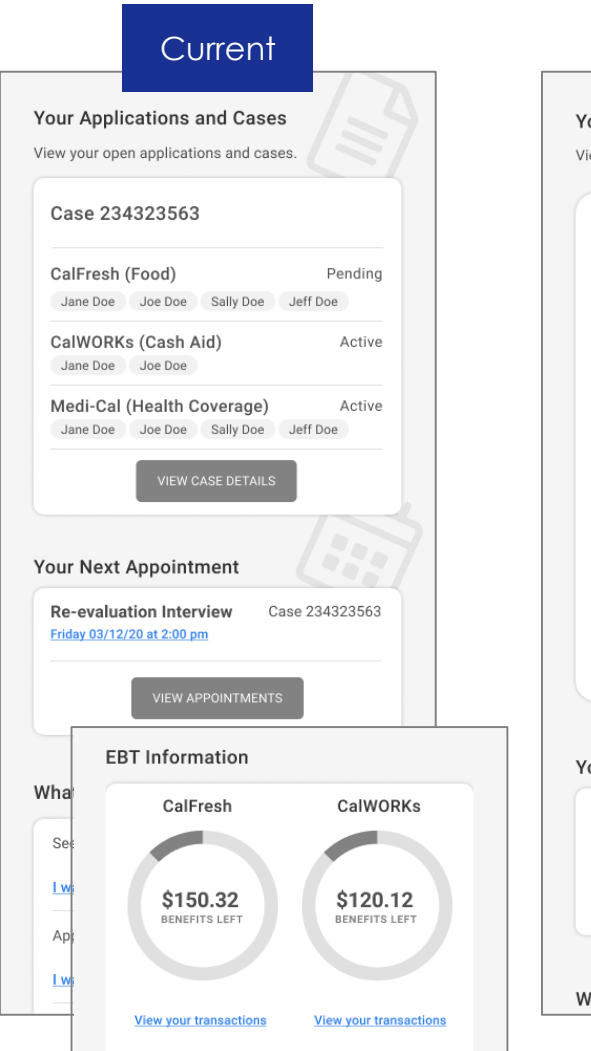

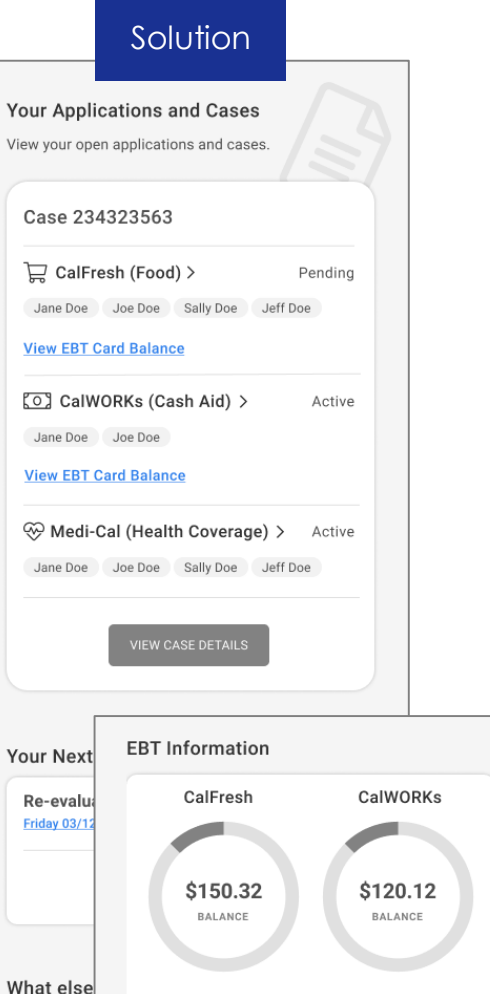

View your transactions

View your transaction:

## Usability Testing Insights

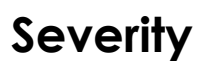

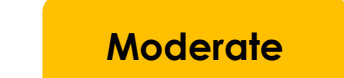

3 User Task Success 5 User Task Issues

#### Observation

Severe

Customers were unclear about how to go view their EBT transactions from the dashboard. They were looking for the word "EBT" on the dashboard and needed moderator assistance to know that information would be on the Case Details page. Additionally, one customer mentioned that "benefits left "was unclear and would prefer the word "balance" to refer to EBT card information.

#### **Proposed Solution**

Add an EBT link to the dashboard on the case card with the programs that have an EBT card.

## Suggested Improvements to Customer Dashboard (2)

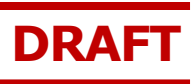

## Screens

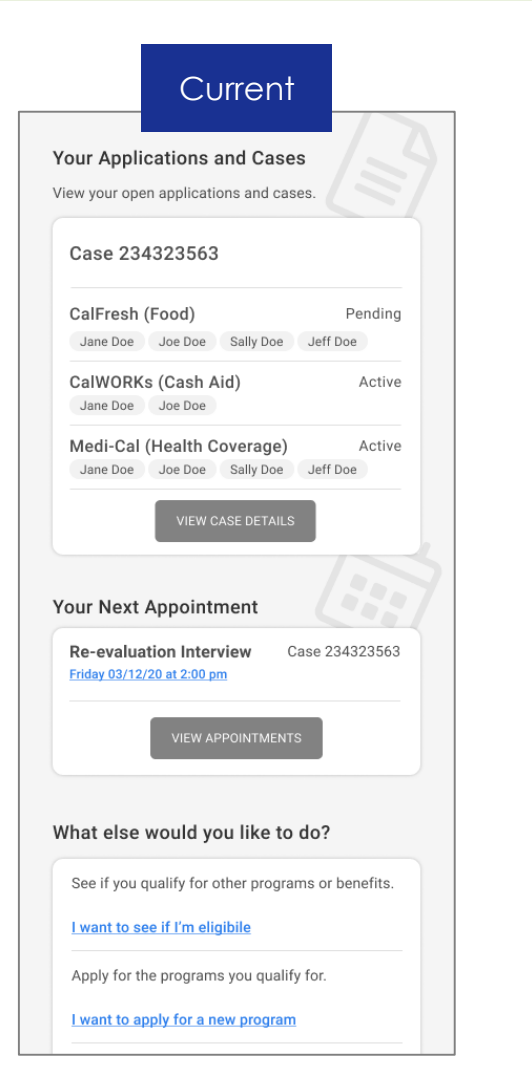

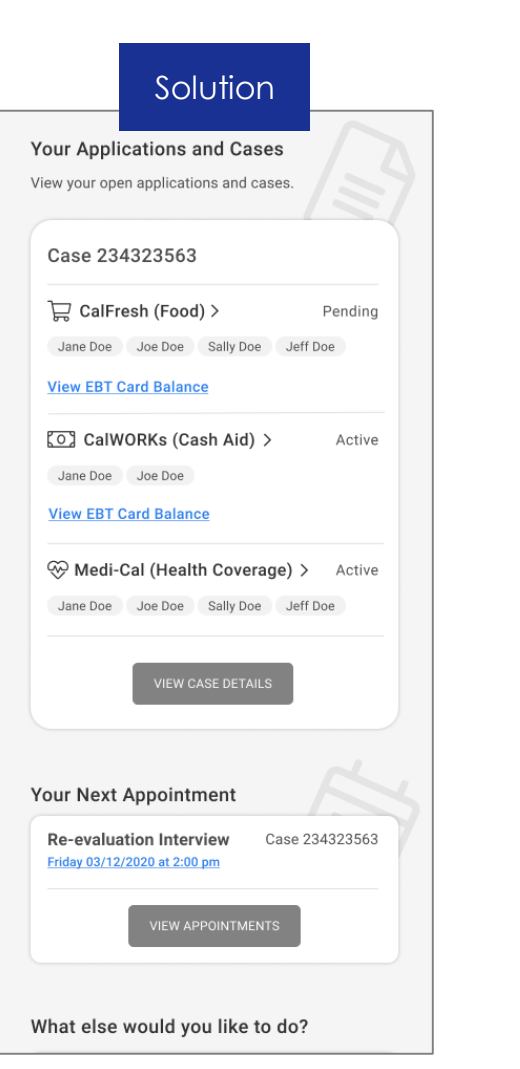

## Usability Testing Insights

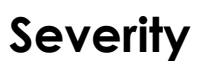

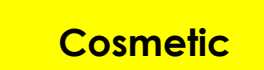

5 User Task Success 3 User Task Issues

#### Observation

Severe

Customers were unclear about how to get to the program details page from the dashboard. They tried to click on the program name, but they had to go to case details first. All but one eventually clicked on "view case details" and found the program detail page. One needed moderator assistance to complete the task.

#### **Proposed Solution**

Add a direct link to the program details page from the dashboard by making program names clickable.

## Suggested Improvements to CBO Dashboard-Staff Application PRAFT

## Screens

| Curr                                                           | rent                            |                              | _ |  |
|----------------------------------------------------------------|---------------------------------|------------------------------|---|--|
| <b>1</b> Pending                                               |                                 | VIEW                         |   |  |
| 12 Approved                                                    |                                 | VIEW                         |   |  |
| 3 Denied                                                       |                                 | VIEW                         |   |  |
| 🕒 NEW AP                                                       | PLICATION                       |                              |   |  |
| VIEW MY AI                                                     | PPLICATION                      | IS                           |   |  |
| VIEW ALL A                                                     | PPLICATION                      | 15                           |   |  |
| My Reports<br>View key metrics about<br>created and submitted. | applications                    | you've                       |   |  |
| 20<br>Applications<br>Submitted This<br>Week                   | 20<br>Applica<br>Approve<br>Mor | D<br>ntions<br>d This<br>hth |   |  |
| VIEW RE                                                        | PORTS                           |                              |   |  |

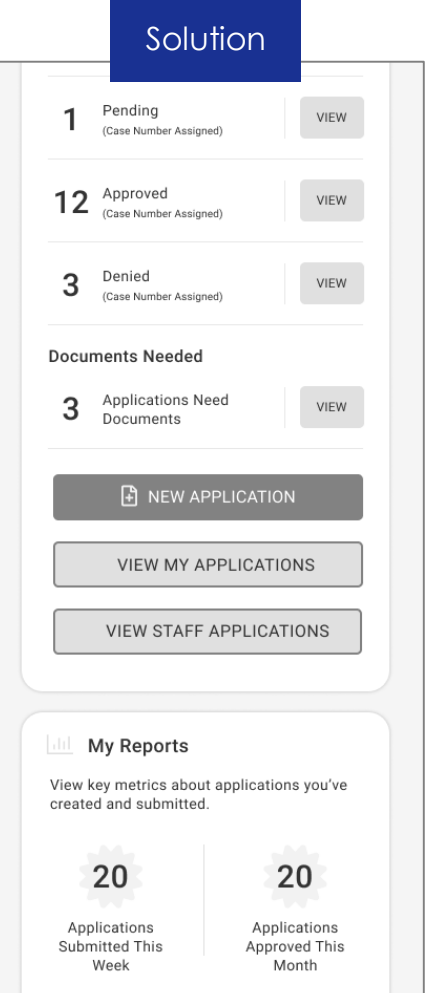

## Usability Testing Insights

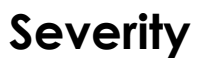

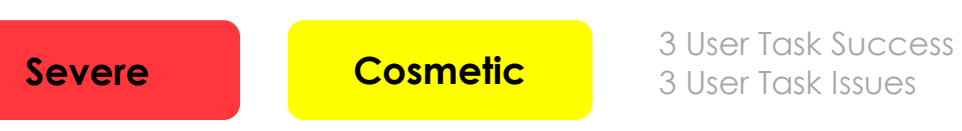

#### Observation

CBO/FBOs were unclear about how to view one of their staff's application from the dashboard. They understood how to do it from the organization summary page, but they were unable to get to the page without the moderator's help. All CBO/FBOs were unclear about the different functionalities of the "View My Applications" and "View All Applications".

#### **Proposed Solution**

Change the button wording to make it clear that it is to view staff application.

## Suggested Improvements to CBO Dashboard-Staff Application PRAFT

## Screens (Continued)

| Current                                                |             | 1 | Solution                                       |
|--------------------------------------------------------|-------------|---|------------------------------------------------|
| <b>≡ Benefits</b> Cal                                  | 8           |   | <b>≡ Benefits</b> Cal                          |
| Sack to Dashboard                                      |             |   |                                                |
| Application Summary                                    |             |   | < Back to Dashboard                            |
| for My Organization                                    |             |   | Staff Applications                             |
| Staff Name                                             |             |   | Staff Name                                     |
| All                                                    | ~           |   | All                                            |
| Active Inactive                                        |             |   | Active Inactive                                |
| Alphonso Smith 🙆                                       |             |   | Alphonso Smith 🙆                               |
| 10 0 0 0<br>Not Submitted Submitted Pending Approved   | 0<br>Denied |   | 10 0 0<br>Not Submitted Submitted Pending App  |
| Jane Smith 🥏                                           |             |   | Jane Smith 🔗                                   |
| 8 24 12 4<br>Not Submitted Submitted Pending Approved  | 1<br>Denied |   | 8 24 12<br>Not Submitted Submitted Pending App |
| Jeerrrie Smith 🥑                                       |             |   | Jeerrrie Smith 🛇                               |
| 15 35 2 12<br>Not Submitted Submitted Pending Approved | 6<br>Denied |   | 15 35 2 Pending App                            |
|                                                        |             |   |                                                |
| John Smith 🥏                                           |             |   | John Smith 🖉                                   |
| 10 23 5 25                                             | 2           |   | 10 23 5 2                                      |

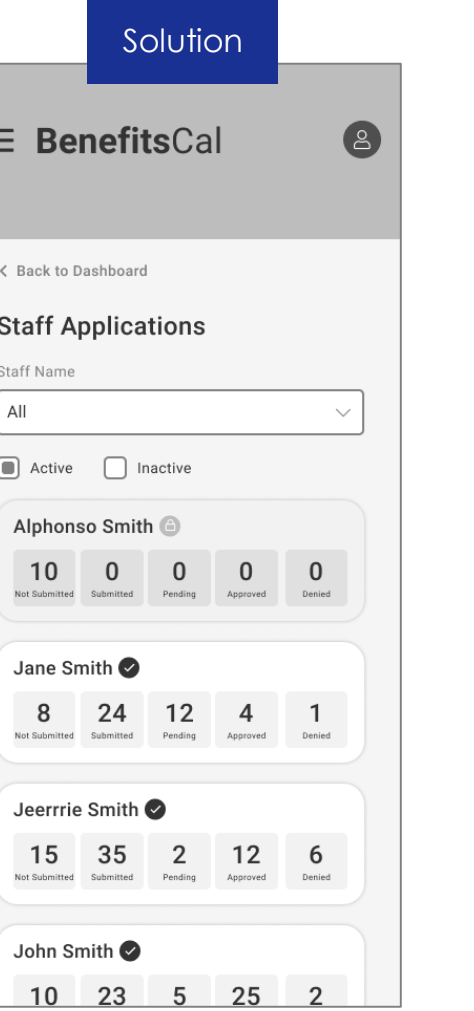

## Usability Testing Insights

#### Severity

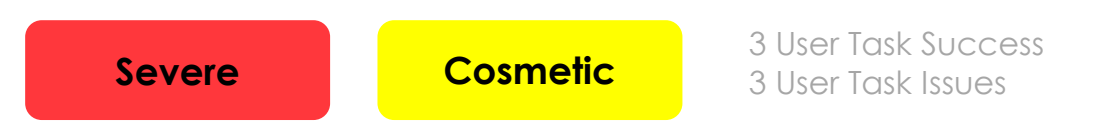

#### **Observation**

Make page title consistent with dashboard tile.

#### **Proposed Solution**

Rename the page to Staff Applications.

## Suggested Improvements to CBO Dashboard-Application States

## Screens

| 20                    | Current                 | 10   |  |  |
|-----------------------|-------------------------|------|--|--|
| 20                    | applications tins month |      |  |  |
|                       | Applications            |      |  |  |
| 2                     | Not Submitted           | VIEW |  |  |
| 3                     | Documents Needed        | VIEW |  |  |
| 8                     | Submitted               | VIEW |  |  |
| 1                     | Pending                 | VIEW |  |  |
| 12                    | Approved                | VIEW |  |  |
| 3                     | Denied                  | VIEW |  |  |
|                       | NEW APPLICATION         | N    |  |  |
| VIEW MY APPLICATIONS  |                         |      |  |  |
| VIEW ALL APPLICATIONS |                         |      |  |  |
|                       |                         |      |  |  |

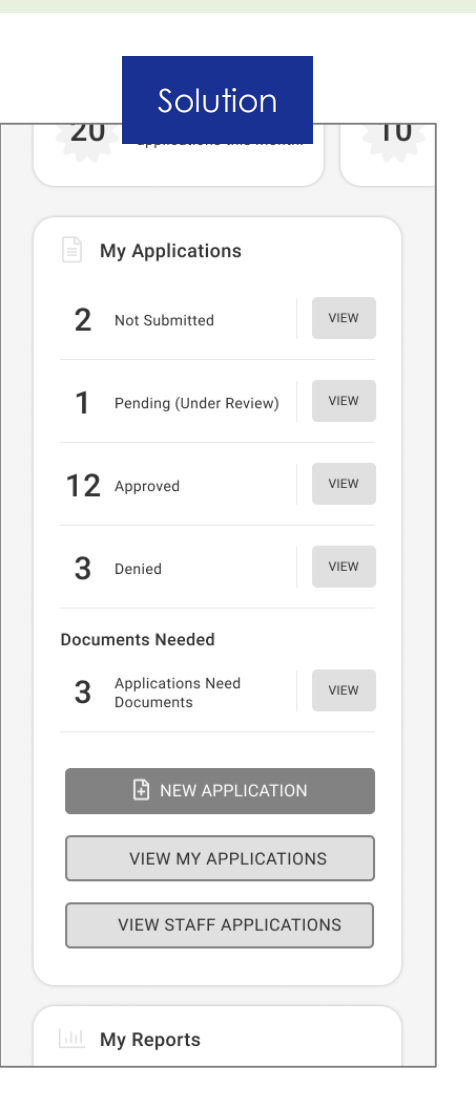

## Usability Testing Insights

Severity

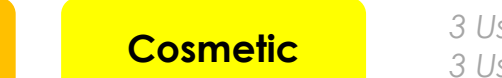

3 User Task Success 3 User Task Issues

#### Observation

**Moderate** 

CBO/FBOs were unclear about some of the status definitions and which ones were applications vs. cases. They were specifically unclear about the "Documents Needed" as it could apply to multiple statuses. They were also unclear about the difference between the "Pending" and "Submitted" statuses.

#### **Proposed Solution**

Combine applications "Submitted" and "Pending" as they are both considered under review. Separate the applications that have "Documents Needed" in another section of the card as it can apply to multiple statuses. CBO/FBO liked that feature as it is a clear action item.

## Suggested Improvements to Manage Staff

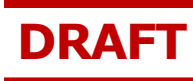

### Screens

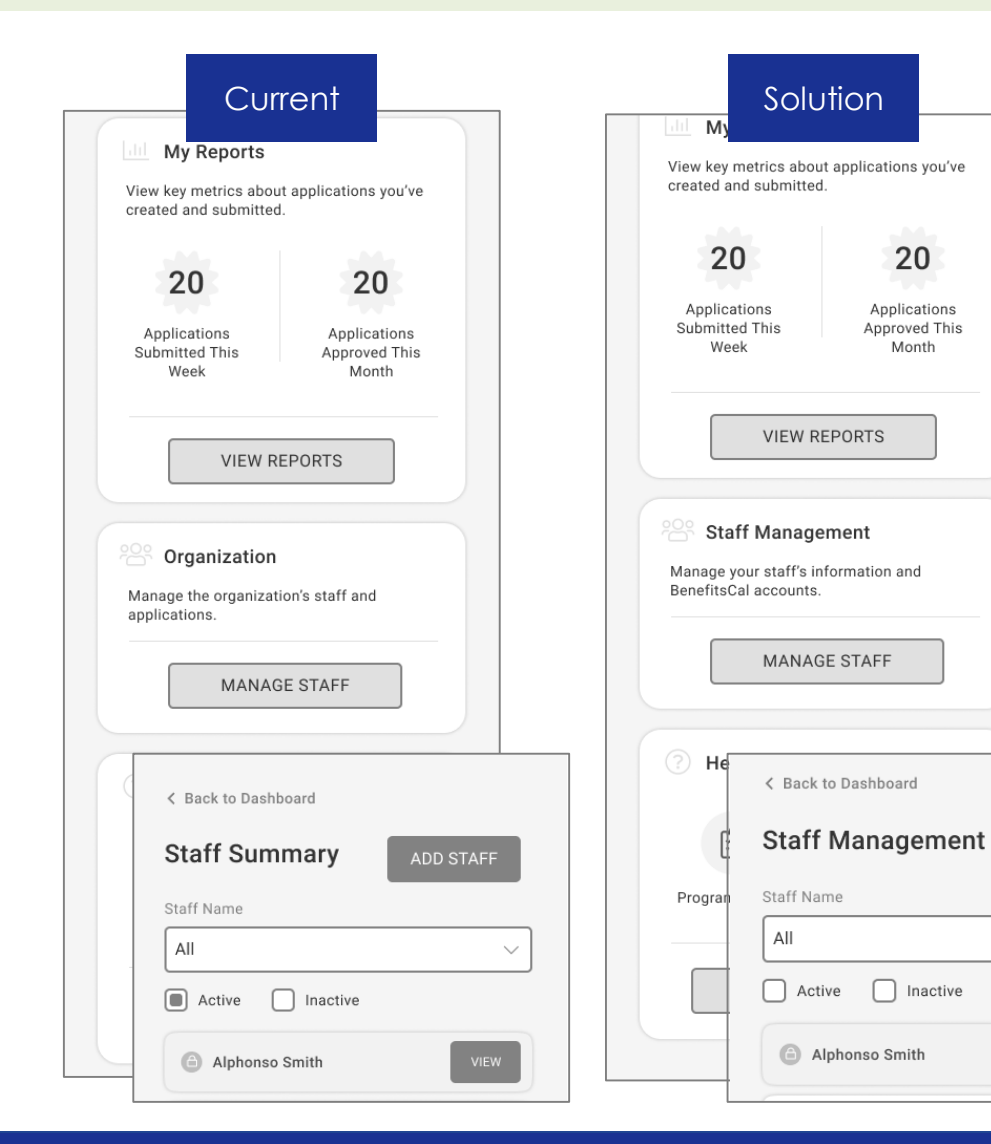

## Usability Testing Insights

#### Severity

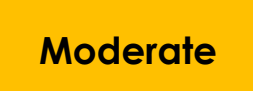

5 User Task Success 1 User Task Issues

#### Observation

 $\sim$ 

1 CBO/FBO was unable to find how to disable a staff account from the dashboard.

#### **Proposed Solution**

Adjust language on "Manage Staff" card to reflect actions that can be taken on the staff management page. Make the card title consistent with the page title.

## Suggested Improvements to Income Question

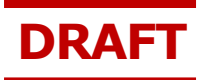

## Screens

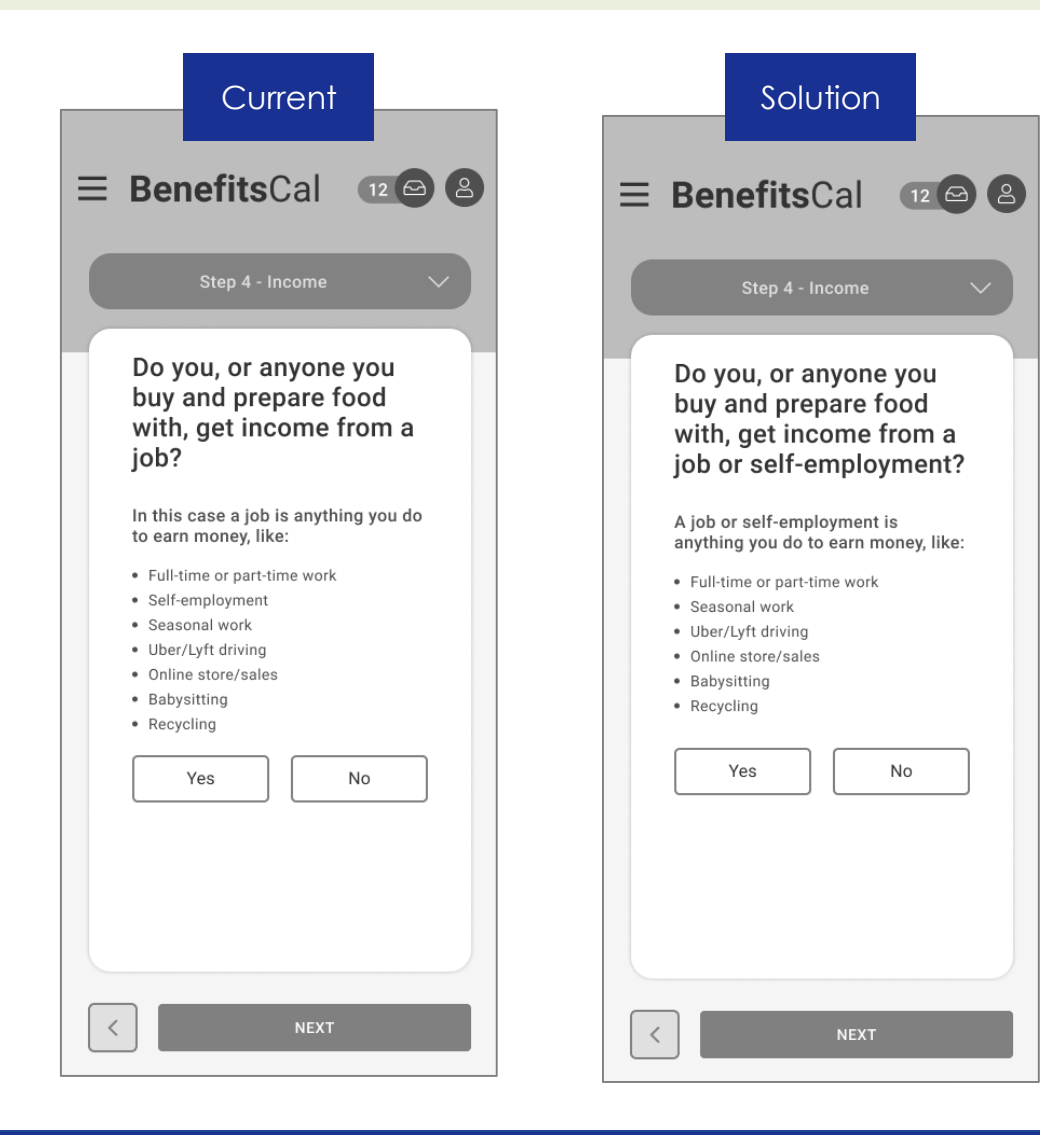

## Usability Testing Insights

Severity

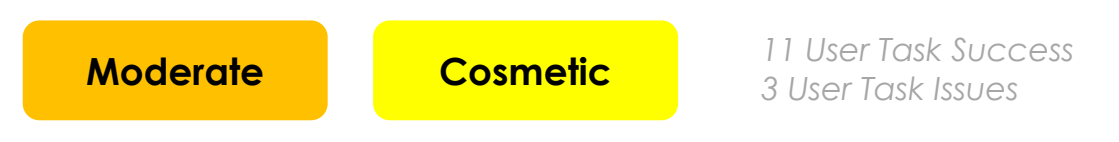

#### Observation

Customers were confused between self-employment and unemployment income. They were unsure whether unemployment would be considered as income from a job and not sure what would be considered self-employment since it was listed in the example list along with examples of self-employment.

#### **Proposed Solution**

Review question copy and examples to make it clear that income from a job is also income from self-employment. Remove "self-employment" from the example list and move to the actual question. The example list should only show examples of self-employment jobs.

## Suggested Improvements to Income Summary

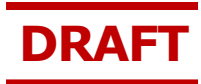

## Screens

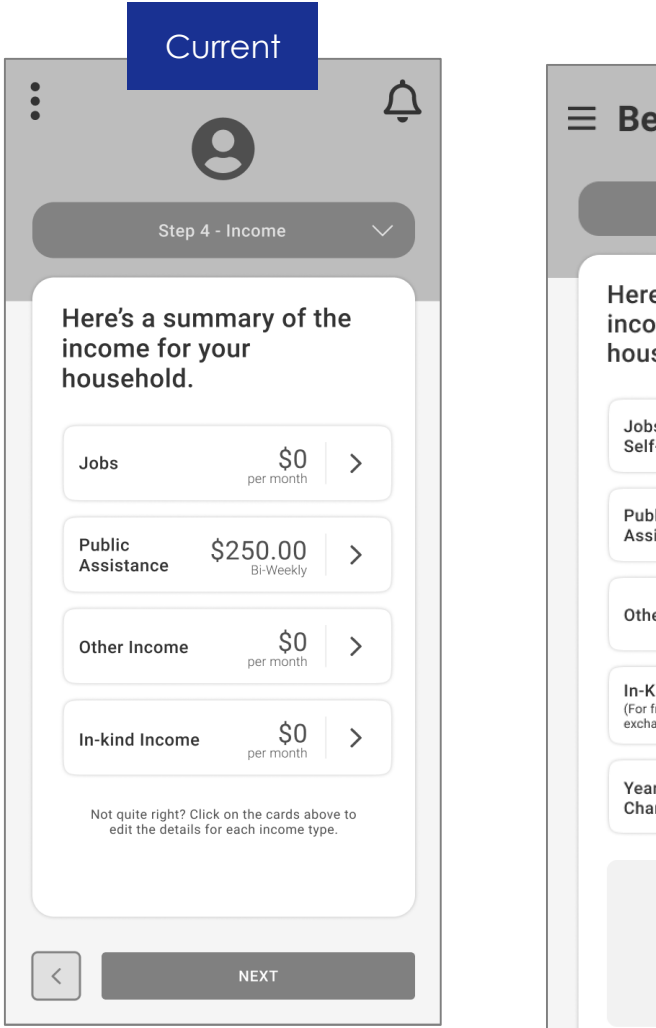

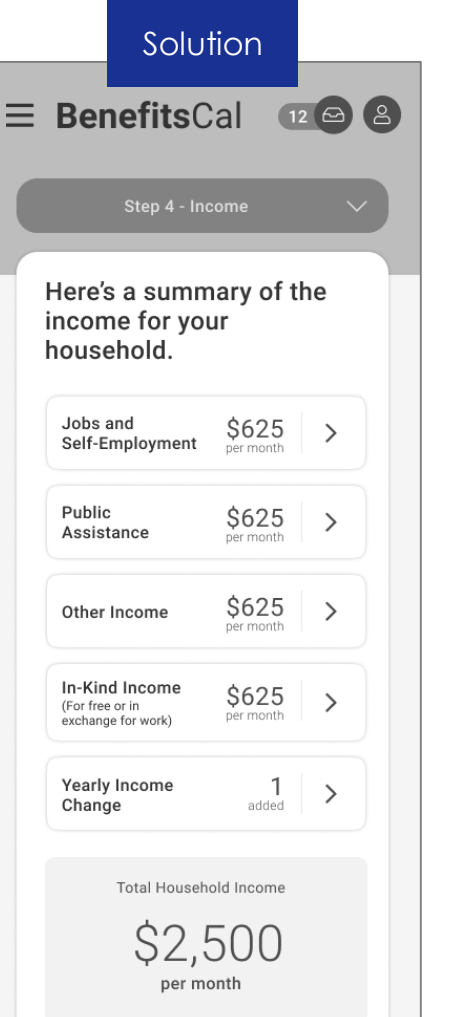

## Usability Testing Insights

Severity

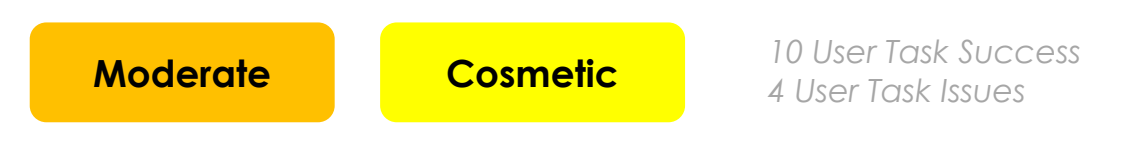

#### Observation

Customers and CBOs were confused with the categories listed on the income summary screen, specifically the income in-kind category, and were looking for selfemployment. All of them were able to complete the task by expanding the summary cards.

#### **Proposed Solution**

Add self-employment to the job title card and add sub-text defining the income in-kind category.

## Suggested Improvements to Recertification Welcome Page

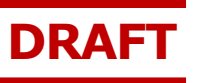

## Screens

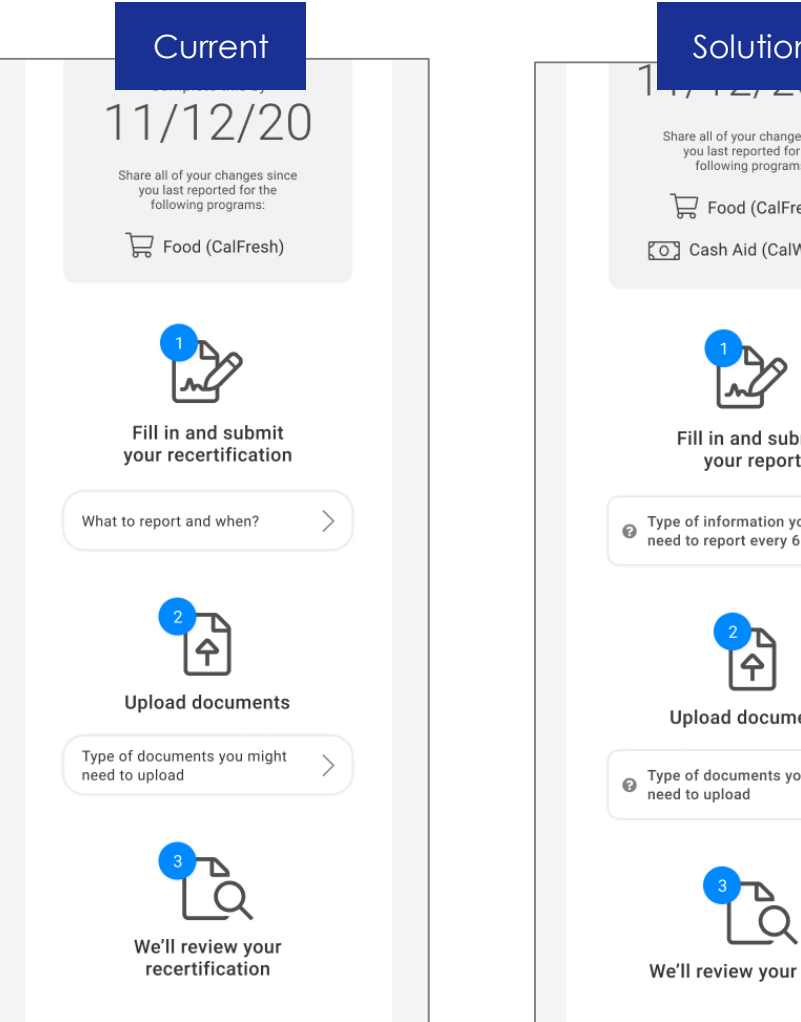

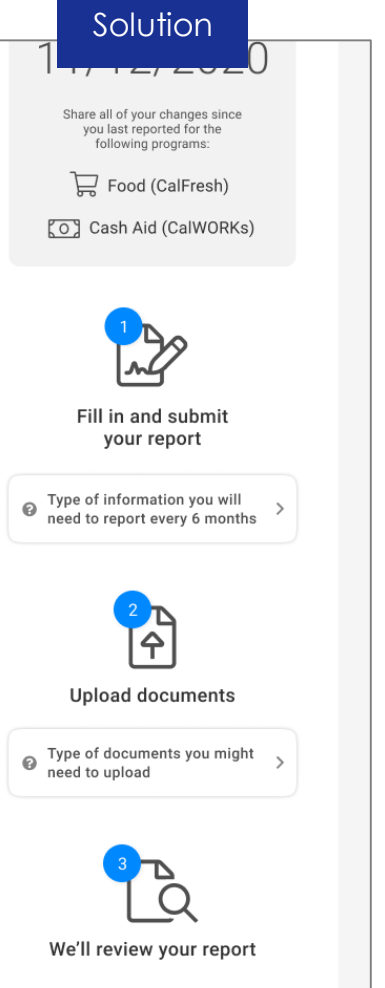

## Usability Testing Insights

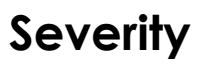

**Cosmetic** 

6 User Task Success 2 User Task Issues

#### Observation

**Moderate** 

2 customers had issues with the Recertification welcome page and thought the first help text "What to report and when" would lead them to the start of the process. One of them needed moderator instruction to complete the task.

#### **Proposed Solution**

Change the wording of the help text and change the inline help style so it doesn't look like a button.

## Suggested Improvements to CBO Applications Page

## Screens

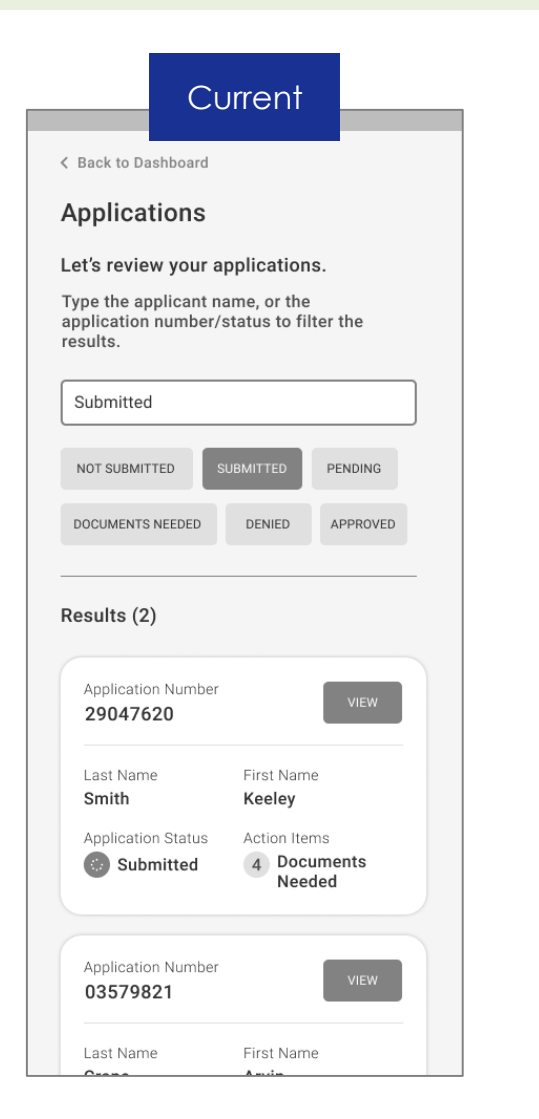

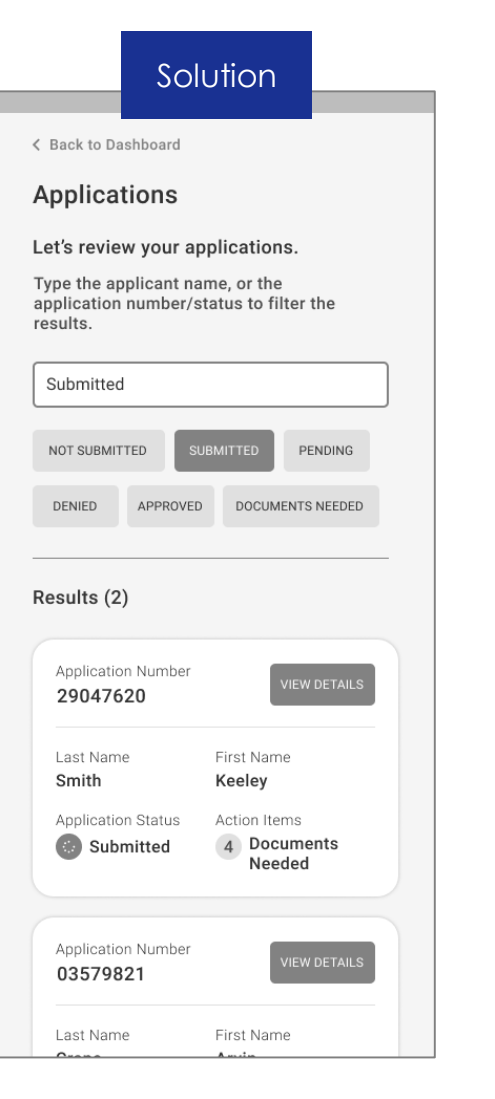

## Usability Testing Insights

#### Severity

## Moderate

5 User Task Success 1 User Task Issues

#### Observation

1 CBO/FBO was unclear about where the view button would take them. They assumed they would be able to view the filled-out application rather than go to the case details page.

The 'View' button would be to view the whole application or a part of the application?

#### **Proposed Solution**

Adjust language on button to make it clearer that it would lead to a case detail page and not the ability to view the filled-out application. DRAFT

## Suggested Improvements to Homepage

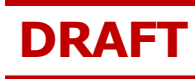

## Screens

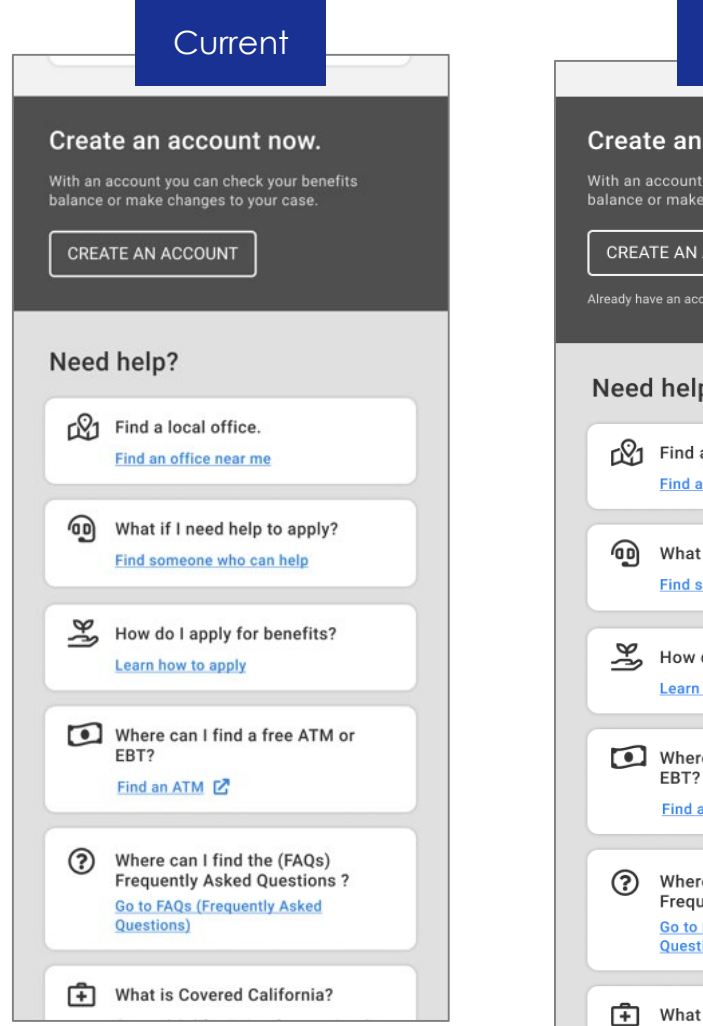

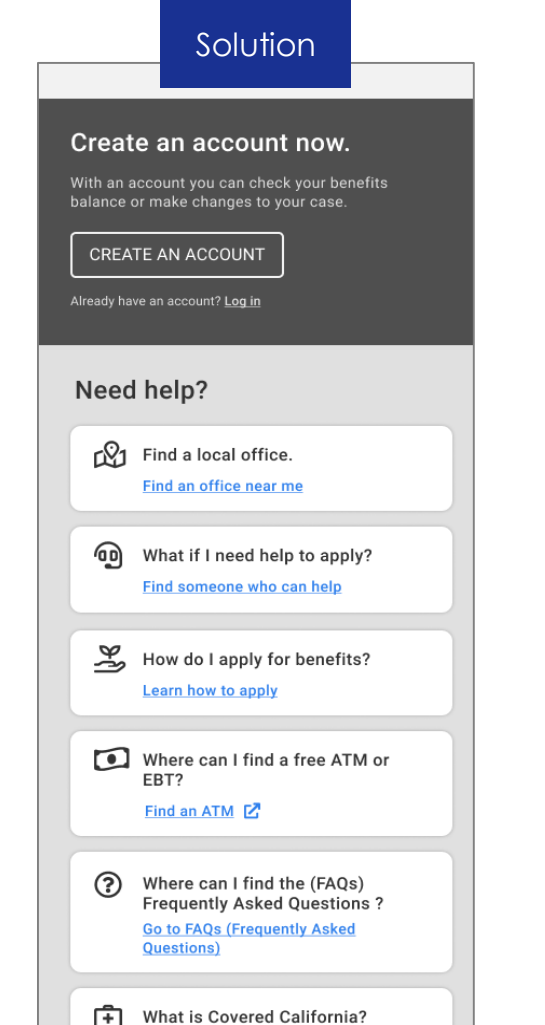

## Usability Testing Insights

#### Severity

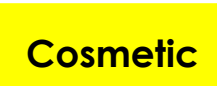

7 User Task Success 1 User Task Issues

#### Observation

Customer missed the login option in the header and navigated to the "Create an Account" section of the homepage. Customer did not click the button of that section however, since they thought it would lead to a different page than the login page.

#### **Proposed Solution**

Add text under "create an account" that reads, "Already have an account? Log in" to make sure customers can log in from multiple locations on the homepage.

## Suggested Improvements to Program Details

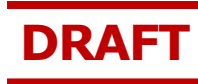

## Screens

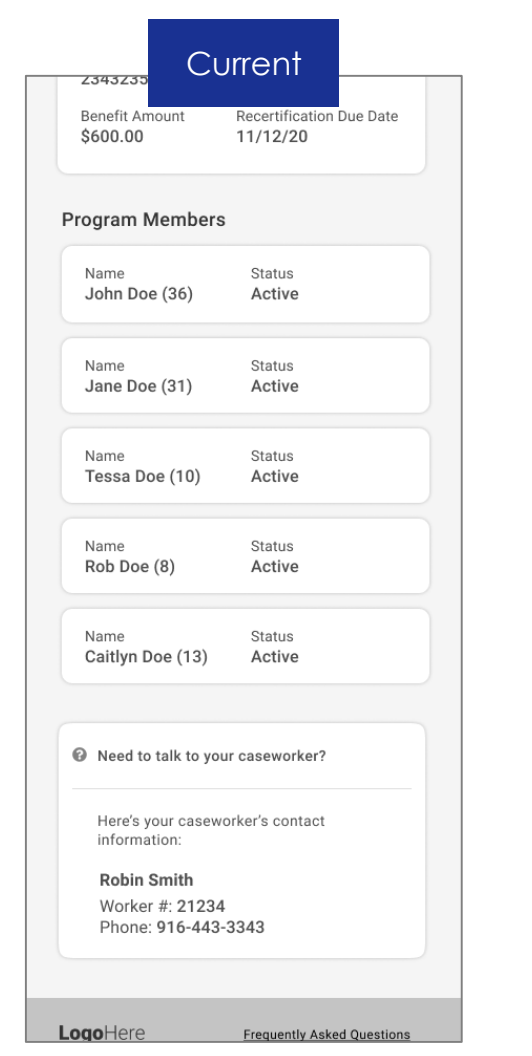

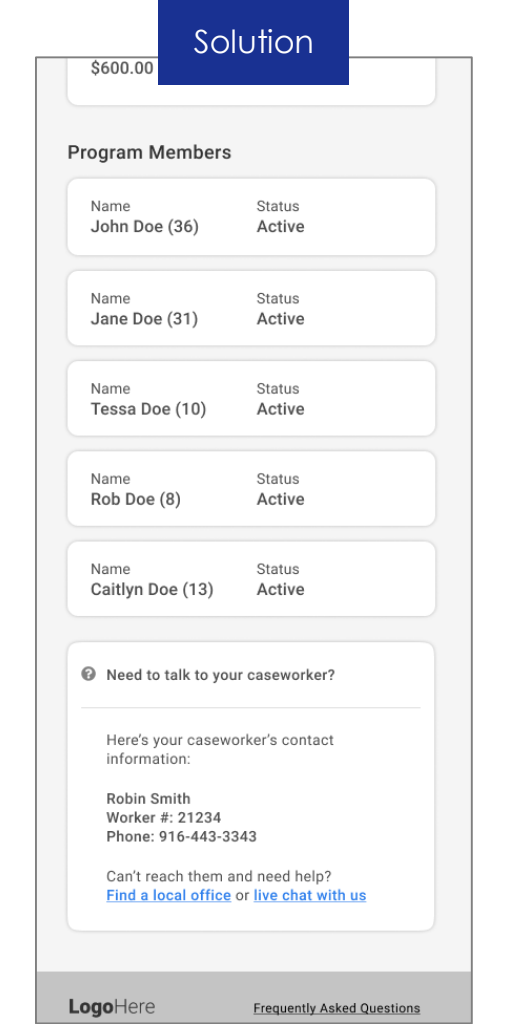

## Usability Testing Insights

#### Severity

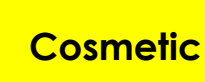

7 User Task Success 1 User Task Issues

#### Observation

A customer mentioned that it would be nice to have other contact and support options on the program details pages in case their caseworker is unavailable.

I would rather have both a number to the direct caseworker and a number to a group call center in case I can't reach the caseworker

#### **Proposed Solution**

Add a link to the "Find an office" page and to the live chat for support.

## Suggested Improvements to Office Lookup

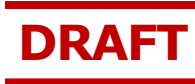

## Screens

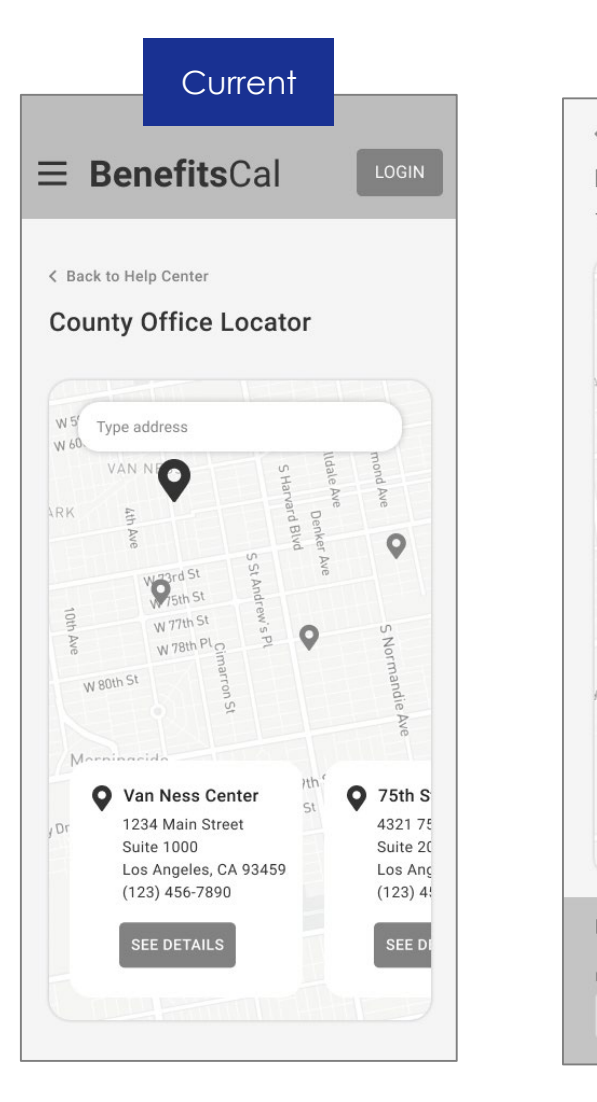

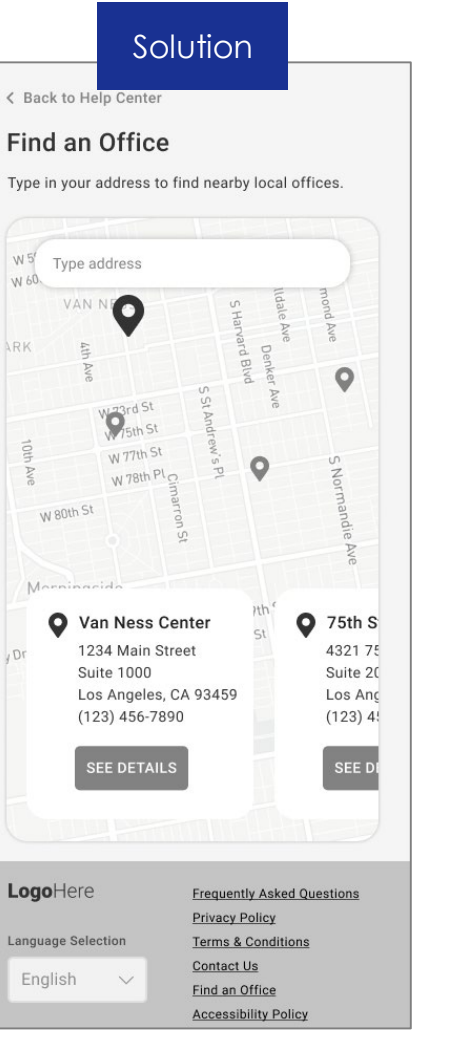

## Usability Testing Insights

#### Severity

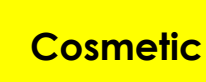

7 User Task Success 1 User Task Issues

#### Observation

A customer thought "Office Locator" was hard to understand; was expecting the page to have some help text around how to find an office near them.

#### **Proposed Solution**

Change the office lookup page title to read, "Find an Office" to be consistent with call-to-action wording on Homepage and Help Center. Add some direction copy on how to use the lookup tool.

I think "County Office Locator" is a little vague. I would like a better descriptor like "Type in your zip code to find your local BenefitsCal office"

## Suggested Improvements to Link a Case

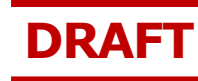

### Screens

| Current                                                           | Solution                                                          |
|-------------------------------------------------------------------|-------------------------------------------------------------------|
| E BenefitsCal                                                     | <b>Benefits</b> Cal                                               |
| Enter the following<br>information to link your<br>existing case. | Enter the following<br>information to link your<br>existing case. |
| Date of Birth (required)                                          | Date of Birth (required)                                          |
| Zip Code (required)                                               | Zip Code (required)                                               |
| You must also enter one more of the following fields.             | Select one additional field.<br>(required)                        |
| Case Number                                                       | Case Number                                                       |
| EBT Number                                                        | Case Number                                                       |
| Phone Number                                                      | EBT Number                                                        |
| Last 4 of SSN Number                                              | Phone Number                                                      |
| < NEXT                                                            | Last 4 of SSN Number                                              |
|                                                                   |                                                                   |

## Usability Testing Insights

#### Severity

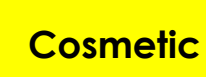

7 User Task Success 1 User Task Issues

#### Observation

A customer was unclear if they had to select another field since they were not marked as required; was able to complete the task with no help but suggested changing the instruction language.

#### **Proposed Solution**

Simplify instruction wording and mark the field selection required to be consistent with the design pattern of other required fields.

## Suggested Improvements to Mobile Menu

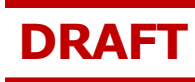

## Screens

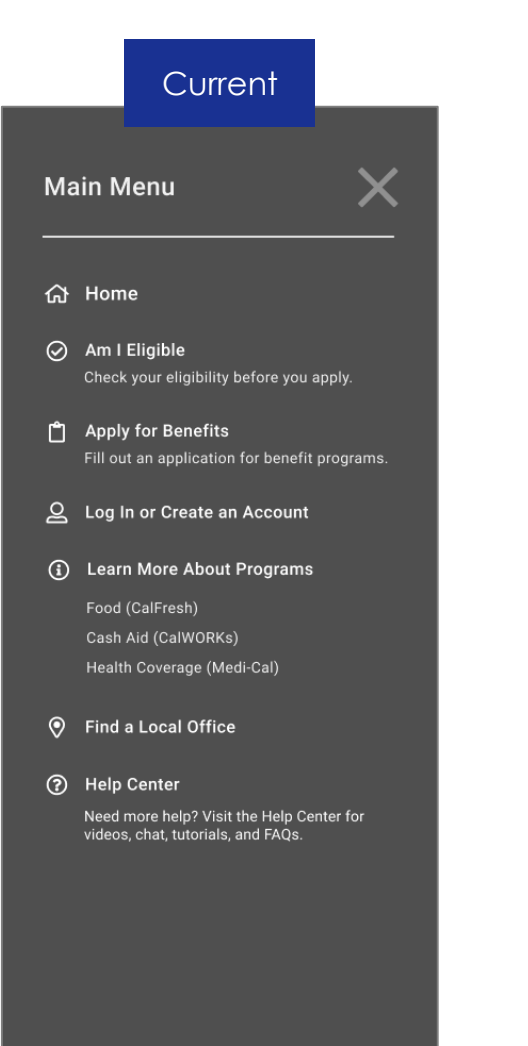

#### Solution Main Menu 份 Home ⊘ Am I Eligible Check your eligibility before you apply. Apply for Benefits Fill out an application for benefit programs. **Q** Log In or Create an Account (i) Learn More About Programs Food (CalFresh) Cash Aid (CalWORKs) Health Coverage (Medi-Cal) Find a Local Office ? Help Center Need more help? Visit the Help Center for videos, chat, tutorials, and FAQs.

#### AE Language Selection

English

## Usability Testing Insights

Severity

#### Cosmetic

#### Observation

Although it was not a task, a customer was looking for the "change website" language function. They eventually found it in the footer but said they would expect to see it in the header or the menu, as well.

#### **Proposed Solution**

Add language selection to the mobile menu.

## Suggested Improvements to CBO/FBO Application Cards

( උ

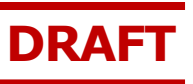

## Screens

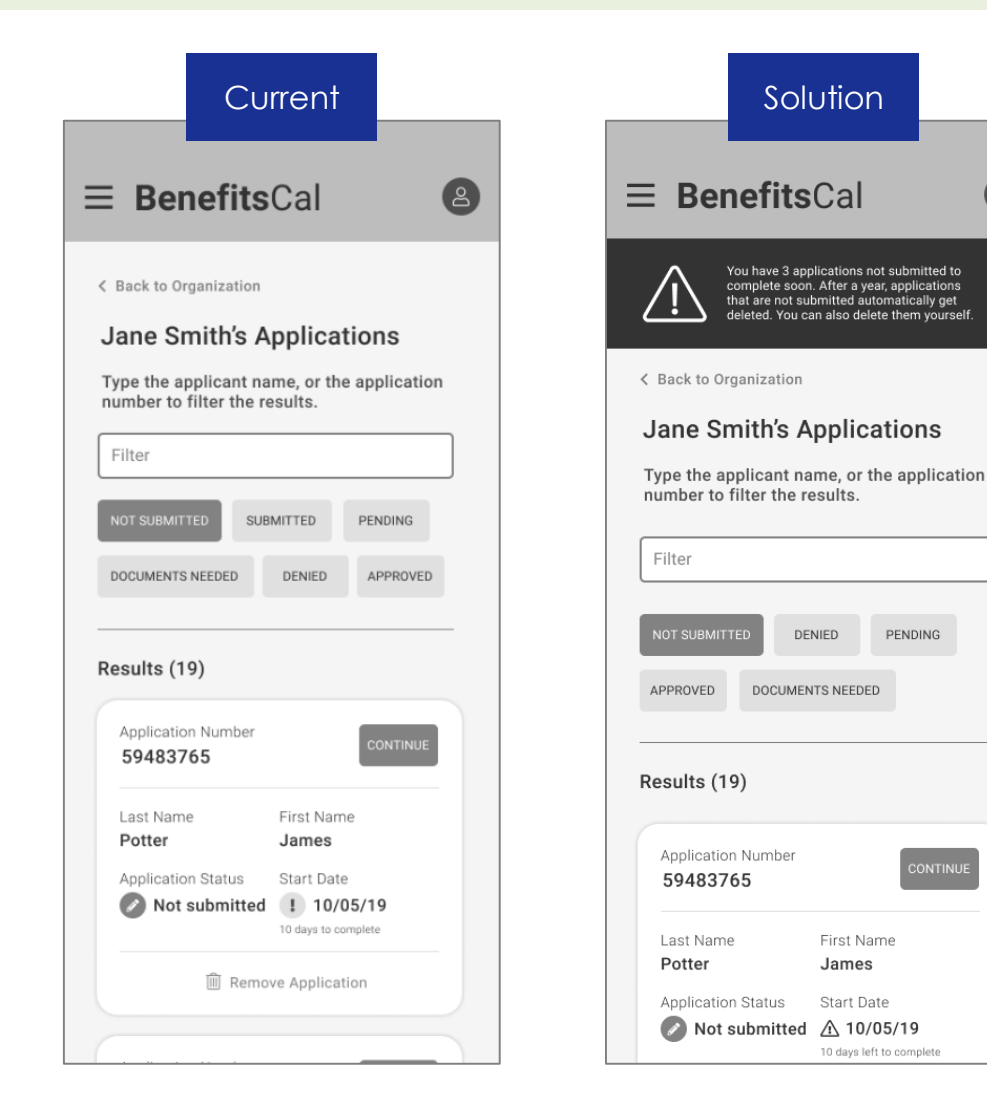

## Usability Testing Insights

#### Severity

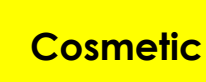

5 User Task Success 1 User Task Issues

#### Observation

One CBO/FBO assister was unclear about what the exclamation point meant for not submitted applications, 1year after it was started. She knew it meant that something was urgent but wasn't sure what.

When I see [the exclamation mark] my gut feeling is, 'is that telling me that there is an application number I need, or do I need to continue?

#### **Proposed Solution**

Provide additional information about the 1-year deadline to submit applications. Prior to the 1-year mark, there will be a dynamic message that states the application will be purged if it is not submitted before the deadline.